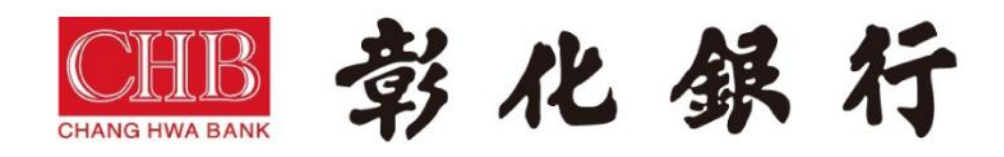

# mPOS Web 特店操作手册

版本: V1R1

版權聲明

本文件所載之各項內容皆屬聯天科技股份有限公司所有 皆受到中華民國著作權法的保護 未經同意不得以任何形式修改、複製及轉載

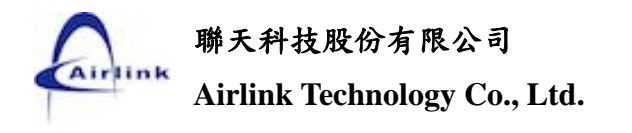

變更記錄

| 日期         | 作者     | 版本   | 描 述       |
|------------|--------|------|-----------|
| 2017/09/01 | Incole | V1R0 | 初版        |
| 2017/12/07 | Incole | V1R1 | 將圖片有網址的截掉 |
|            |        |      |           |
|            |        |      |           |
|            |        |      |           |

# 目 錄

| 系統功    | 为能簡介4                                    |
|--------|------------------------------------------|
| 基本     | 本操作說明                                    |
| 1      | 登入4                                      |
| 5      | 黄制更改密碼                                   |
| 1      | <i>帳號鎖定(<mark>僅適用「商店管理員」</mark>帳號</i> )7 |
| ,<br>L | 登出                                       |
| I      | 選 <i>單</i>                               |
| Z      | 首頁配置說明                                   |
| Ĩ      | 捷徑12                                     |
| ŗ      | 功能頁面配置說明                                 |
| 1      | 搜尋14                                     |
| j      | 重選16                                     |
| L      | 自動登出17                                   |
| 系統     | 操作說明                                     |
| 我自     | 均18                                      |
| 7      | 首頁18                                     |
| ę      | 更改密碼19                                   |
| 系統     | 充管理                                      |
| 1      | 使用者管理                                    |
| l      | 0200 使用者管理                               |
| 查言     | 洵                                        |
|        | 交易明細查詢                                   |
| 7      | 未結帳交易明細查詢                                |
| l      | 已結帳交易明細查詢                                |
| 交      | 易                                        |
| Ī      | 商店退貨作業                                   |
| Ī      | 商店結帳作業                                   |

# 系統功能簡介

# 基本操作說明

登入

在登入畫面輸入【帳號】、【密碼】及【驗證碼】按下【登入】按鈕,【帳號】及【密碼】皆區分英文字母大小寫,【驗證碼】只有英文大寫及數字,其中數字1和0,英文1(IPHONE 的1)和 O(OPEN 的O)不會出現。若無法辨識【驗證碼】可按下【換一個】取得一個新的【驗證碼】。

₩ 彰化銀行

| 銀行特約商店收單平台               |
|--------------------------|
| 2001234567               |
| <br>忘記密碼                 |
| N7D6 N7D6 <sub>海一國</sub> |
| 登入                       |

【帳號】、【密碼】及【驗證碼】驗證成功後登入首頁。

| 的 • 系統 | 查詢 • | 交易・            |           |                |       |                 |       |              |
|--------|------|----------------|-----------|----------------|-------|-----------------|-------|--------------|
|        | 此區均  | 成可自訂捷徑, 如需增加請點 | 選子選單前的星號! | 最近事件日言         | ŧ     |                 |       |              |
|        |      |                |           | 最近未結帳          | 月細    |                 |       |              |
|        |      |                |           | 交易時間           | 交易别名稱 | 卡號              | 金額    | 端末機代音        |
|        |      |                |           | 09/12 18:36:52 | 一般交易  | 493817*****9601 | 3,100 | 20012009 200 |
|        |      |                |           | 09/12 18:36:16 | 一般交易  | 493817*****9601 | 200   | 20012009 200 |
|        |      |                |           | 09/12 18:33:50 | 一般交易  | 493817*****9601 | 100   | 20012009 200 |
|        |      |                |           | 09/12 18:32:58 | 一般交易  | 493817*****9601 | 100   | 20012009 200 |
|        |      |                |           | 09/12 18:32:26 | 一般交易  | 493817*****9601 | 50    | 20012009 200 |
|        |      |                |           | 09/12 18:27:48 | 一般交易  | 493817*****9601 | 200   | 20012009 200 |
|        |      |                |           | 09/12 18:22:46 | 一般交易  | 493817*****9601 | 200   | 20012009 200 |
|        |      |                |           | 09/12 18:20:28 | 一般交易  | 493817*****9601 | 100   | 20012009 200 |
|        |      |                |           | 09/12 18:16:19 | 一般交易  | 493817*****9601 | 200   | 20012009 200 |
|        |      |                |           | 09/12 18:04:36 | 一般亦見  | 493817*****9601 | 200   | 20012009 200 |

首次登入系統會強制更改密碼,請注意密碼要求必須為<u>7~12位英數字</u>且必須是<u>英文和數字組合</u>,並 <u>區分字母大小寫</u>,若輸入的密碼不符合要求,會出現錯誤訊息提示,如下圖。 輸入【新密碼】及【確認新密碼】後,按下【確認執行】按鈕。

| 我的 · 系統 · 查詢 · 交易 · |               |                 |  |                     |
|---------------------|---------------|-----------------|--|---------------------|
|                     | 善舊密碼          | 最近事件日<br>最近未结報  |  |                     |
|                     | * 最少/<br>*密碼語 | (倡字元<br>包含數字和字母 |  | 金額端末機代商             |
|                     | <u>新密碼</u>    | 09/12 18:36:52  |  | 13,100 20012009 200 |
|                     |               | 09/12 18:36:16  |  | 1 200 20012009 200  |
|                     | 確認新密碼         | 09/12 18:33:50  |  | 1 100 20012009 200  |
|                     | 請輸入相同的新密碼     | 09/12 18:32:58  |  | 1 100 20012009 200  |
|                     |               | 09/12 18:32:26  |  | 1 50 20012009 200   |
|                     | ( 確認執行 )      | 09/12 18:27:48  |  | 1 200 20012009 200  |
|                     |               | 09/12 18:22:46  |  | 1 200 20012009 200  |
|                     |               | 09/12 18:20:28  |  | 1 100 20012009 200  |
|                     |               | 09/12 18:16:19  |  | 1 200 20012009 200  |
|                     |               | 09/12 18:04:36  |  | 1 200 20012009 200  |
|                     |               | 09/12 18:03:55  |  | 1 100 20012009 200  |
|                     |               | 09/12 17:39:12  |  | 13,200 20012009 200 |

系統回覆"修改成功",按下【確定】按鈕。

| 我的 系統 查詢 交易 | 192.168.5.79 顯示:<br>修改成功 | ×              |  |                    |
|-------------|--------------------------|----------------|--|--------------------|
|             | 請點選子》單前的基礎<br>舊密碼        | 最近事件日言         |  |                    |
|             |                          | 交易時間           |  | 金額端末機代商            |
|             | 利益1時                     | 09/12 18:36:52 |  | 3,100 20012009 200 |
|             |                          | 09/12 18:36:16 |  | 200 20012009 200   |
|             | 確認新密碼                    | 09/12 18:33:50 |  | 100 20012009 200   |
|             |                          | 09/12 18:32:58 |  | 100 20012009 200   |
|             |                          | 09/12 18:32:26 |  | 50 20012009 200    |
|             | 確認執行                     | 09/12 18:27:48 |  | 200 20012009 200   |
|             |                          | 09/12 18:22:46 |  | 200 20012009 200   |
|             |                          | 09/12 18:20:28 |  | 100 20012009 200   |
|             |                          | 09/12 18:16:19 |  | 200 20012009 200   |
|             |                          | 09/12 18:04:36 |  | 200 20012009 200   |
|             |                          | 09/12 18:03:55 |  | 100 20012009 200   |
|             |                          | 09/12 17:39:12 |  | 3,200 20012009 200 |

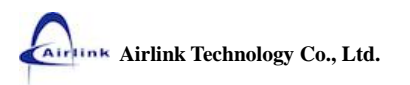

## 

| \$ | 銀行特約商店收單平台 |
|----|------------|
| 2  | 2001234567 |
| •  |            |
|    | <b>登</b> 入 |

### 強制更改密碼

當密碼過期(如:離上次修改密碼已超過30天)時,在登入後會強制更改密碼的視窗。

| 我的 * 系統 * 查詢 * 交易 * |                                         |                                                                                        |  |                                                                                                    |
|---------------------|-----------------------------------------|----------------------------------------------------------------------------------------|--|----------------------------------------------------------------------------------------------------|
|                     | 舊密碼       請輸入舊密碼       新密碼       請輸入新密碼 | 最近事件日記<br>最近未結帳明<br>交易時間<br>09/12 18:36:52<br>09/12 18:36:16                           |  | 金額<br>第末體代<br>3,100 20012009 200<br>200 20012009 200                                                                                                    |
|                     | 確認新密碼<br>請輸入相同的新密碼<br>確認執行              | 09/12 18:33:50<br>09/12 18:32:58<br>09/12 18:32:26<br>09/12 18:27:48<br>09/12 18:22:46 |  | 100         20012009         200           100         20012009         200           50         20012009         200           200         20012009         200           200         20012009         200           200         20012009         200 |

密碼每 30 天要更改一次且不能與<u>前三次</u>相同。若輸入的新密碼與前三次相同,會出現提示訊息,請 重新輸入新的密碼。

| 此區域可自訂捷徑、如鶯增加讀點選子<br>                                                                                                    | 我的 系統 查詢 交易 |                    |                |  |        |     |
|----------------------------------------------------------------------------------------------------|-------------|--------------------|----------------|--|--------|-----|
|                                                                                                    |             | 子道在这座              | 最近事件日言         |  |        |     |
|                                                                                                    |             |                    | 最近未結戰          |  |        |     |
| 打答時                                                                                                    |             | ** color TEE       | 不可與前三次相同。      |  | 金額端末機代 | 官   |
| 09/12 18:36.16 一般交易 493817*****9601 200 20012009 200<br>確認新密碼 09/12 18:33.50 一般交易 493817*****9601 100 20012009 200<br>頃輸入相同的新密碼 09/12 18:32.58 一般交易 493817*****9601 100 20012009 200 |             | 新密碼                | 09/12 18:36:52 |  |        | 200 |
| 確認新密碼     09/12 18:33:50 一般交易     493817*****9601 100 20012009 200     頃輸入相同的新密碼     09/12 18:32:58 一般交易     493817*****9601 100 20012009 200                                        |             |                    | 09/12 18:36:16 |  |        | 200 |
| i 讀輸入相同的新密碼 09/12 18:32:58 ——於交易 493817*****9601 100 20012009 200                                                                                                    |             | 確認新密碼              | 09/12 18:33:50 |  |        | 200 |
|                                                                                                    |             | 請輸入相同的新密碼          | 09/12 18:32:58 |  |        | 200 |
|                                                                                                    |             | Trider 2017 + 12 / | 00/42 49.27.49 |  |        | 200 |

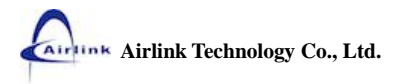

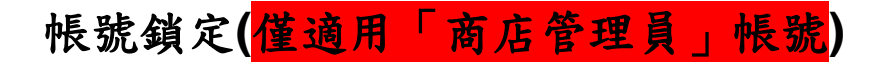

密碼輸入錯誤,會出現下圖的警告訊息。

| 報號或密碼錯誤!!<br>劑餘嘗試次數 4 次<br>穩定 |  |
|-------------------------------|--|
| 銀行特約商店收單平台                    |  |
| 2001234567                    |  |
| <br>忘記密碼                      |  |
| Y4T9 Y4T9 <sub>換一個</sub>      |  |
| 登入                            |  |

若密碼記不起來,請使用登入頁右下角的【忘記密碼】來取得新密碼。

1. 請按【忘記密碼】。

| 銀行特約商店收單平台                     |  |
|--------------------------------|--|
| 2001234567                     |  |
| 密碼                             |  |
| 驗證碼 <b>H9Q5</b> <sub>换一個</sub> |  |
| 登入                             |  |

2. 輸入忘記密碼的使用者【帳號】後按【送出】按鈕。

## 

| 銀行特約商店收單平台 |
|------------|
|            |
| 2001234567 |
| 回登人賞       |
| 送出         |

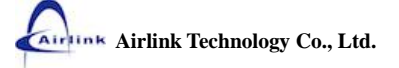

3. 看到此訊息,密碼已送至信箱,可按【確定】離開。

| 新密碼已送至********ai@airlinktech.com.tw信箱 |  |
|---------------------------------------|--|
| 銀行特約商店收單平台                            |  |
| 2001234567                            |  |
| 回發人貢送出                                |  |

4. 可按【回登入頁】到登入畫面,用【新密碼】登入。

## 

| 請輸入使用者帳號 | 銀行特約商店收單平台 |
|----------|------------|
|          | 請輸入使用者帳號   |

密碼最多只允許連續錯誤5次,當超過5次時,帳號會無法使用,請洽本行重新開啟。 服務電話:

| 朝日               | 1號或密碼指語!!<br>#198日前注面175岁) 24/###26##### |  |
|------------------|------------------------------------------|--|
| τ <sub>ο</sub> μ | WashLm/Att大业八 eF Han/A B/生死:<br>務定       |  |
|                  | 銀行特約商店收單平台                               |  |
|                  | 2001234567                               |  |
|                  | ······                                   |  |
|                  | F9K6 <b>F9K</b> 6                        |  |

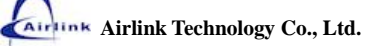

在任何畫面上,按下右上方的【登出】按鈕。

| 銀行特約商店收留<br>Transaction Gateway | <sup>]]</sup> 平台<br>Solution |       | 80              | 268351/0[3     | 登出  |
|---------------------------------|------------------------------|-------|-----------------|----------------|-----|
| 我的・ 系統・ 査詢・ 交易・                 |                              |       |                 |                |     |
| 此區域可自訂捷徑,如帶增加請點選子選單前的星號!        | 最近事件目                        | 誌     |                 |                |     |
|                                 | 最近未結帳                        | 明細    |                 |                |     |
|                                 | 交易時間                         | 交易别名稱 | 卡號              | 金額端末機代         | R   |
|                                 | 09/12 18:36:52               | 一般交易  | 493817*****9601 | 3,100 20012009 | 200 |
|                                 | 09/12 18:36:16               | 一般交易  | 493817*****9601 | 200 20012009   | 200 |
|                                 | 09/12 18:33:50               | 一般交易  | 493817*****9601 | 100 20012009   | 200 |
|                                 | 09/12 18:32:58               | 一般交易  | 493817*****9601 | 100 20012009   | 200 |
|                                 | 09/12 18:32:26               | 一般交易  | 493817*****9601 | 50 20012009    | 200 |
|                                 | 09/12 18:27:48               | 一般交易  | 493817*****9601 | 200 20012009   | 200 |
|                                 | 09/12 18:22:46               | 一般交易  | 493817*****9601 | 200 20012009   | 200 |
|                                 | 09/12 18:20:28               | 一般交易  | 493817*****9601 | 100 20012009   | 200 |
|                                 | 09/12 18:16:19               | 一般交易  | 493817*****9601 | 200 20012009   | 200 |
|                                 | 09/12 18:04:36               | 一般交易  | 493817*****9601 | 200 20012009   | 200 |
|                                 | 09/12 18:03:55               | 一般交易  | 493817*****9601 | 100 20012009   | 200 |
|                                 | 09/12 17:39:12               | 一般交易  | 493817*****9601 | 3,200 20012009 | 200 |

按下【確定登出】即登出至登入畫面,按下右上角〇〇可取消登出留在原畫面。

| 査詢・ 交易・ |                    |                |               |                     |
|---------|--------------------|----------------|---------------|---------------------|
|         |                    |                |               |                     |
|         |                    | 最近未结報4         |               | ▲ se 崩末機代 →         |
|         |                    | × 3            | 文 <b>初加石相</b> | 玉祖 9 20012009 200   |
|         | 80268351AD,您是否確定要看 | 出系統 36:16      |               | 1 200 20012009 200  |
|         | 呢?                 | 09/12 18 33:50 |               | 1 100 20012009 200  |
|         |                    | 09/12 18:32:58 |               | 1 100 20012009 200  |
| C       | 唯化生山               | 0012-032:26    |               | 1 50 20012009 200   |
|         |                    | 09/12 18:27:48 |               | 1 200 20012009 200  |
|         |                    | 09/12 18:22:46 |               | 200 20012009 200    |
|         |                    | 09/12 18:20:28 |               | 1 100 20012009 200  |
|         |                    | 09/12 18:16:19 |               | 1 200 20012009 200  |
|         |                    | 09/12 18:04:36 |               | 200 20012009 200    |
|         |                    | 09/12 18:03:55 |               | 1 100 20012009 200  |
|         |                    | 09/12 17:39:12 |               | 13,200 20012009 200 |

【選單】位於畫面的上方。

| 銀行特約商店收<br>Transaction Gatewa | 單平台<br>ly Solution |       | 802             | 268351AD [ 😤      |
|-------------------------------|--------------------|-------|-----------------|-------------------|
| 的 条統 查詢 交易                    |                    |       |                 |                   |
| 此區域可自訂捷徑,如需增加請點選子選單前的星號!      | 最近事件日言             | 志     |                 |                   |
|                               | 最近未結帳              | 归細    |                 |                   |
|                               | 交易時間               | 交易別名稱 | 卡號              | 金額端末機代商           |
|                               | 09/12 18:36:52     | 一般交易  | 493817*****9601 | 3,100 20012009 20 |
|                               | 09/12 18:36:16     | 一般交易  | 493817*****9601 | 200 20012009 20   |
|                               | 09/12 18:33:50     | 一般交易  | 493817*****9601 | 100 20012009 20   |
|                               | 09/12 18:32:58     | 一般交易  | 493817*****9601 | 100 20012009 20   |
|                               | 09/12 18:32:26     | 一般交易  | 493817*****9601 | 50 20012009 20    |
|                               | 09/12 18:27:48     | 一般交易  | 493817*****9601 | 200 20012009 20   |
|                               | 09/12 18:22:46     | 一般交易  | 493817*****9601 | 200 20012009 20   |
|                               | 09/12 18:20:28     | 一般交易  | 493817*****9601 | 100 20012009 20   |
|                               | 09/12 18:16:19     | 一般交易  | 493817*****9601 | 200 20012009 20   |
|                               | 09/12 18:04:36     | 一般交易  | 493817*****9601 | 200 20012009 20   |
|                               | 09/12 18:03:55     | 一般交易  | 493817*****9601 | 100 20012009 20   |
|                               | 09/12 17:39:12     | 一般交易  | 493817*****9601 | 3,200 20012009 20 |

將游標移至上層選單(例如:查詢)之上,該上層選單的所有功能會列出,再將游標移至要開啟的功能 上,點擊該功能即可開啟。

|                 | 銀行特約商<br>Transaction Ga               | f店收單平台<br>ateway Solution |                                                                                                    |                                                                                                    | 80.                                         | 268351AD                                                                                                    | [登出]   |
|-----------------|---------------------------------------|---------------------------|----------------------------------------------------------------------------------------------------|----------------------------------------------------------------------------------------------------|---------------------------------------------|----------------------------------------------------------------------------------------------------|--------|
| 我的• 系統• 查詢• 交易• | 銀行特約商<br>Transaction Ga<br>站選子選單前的星號! | 1店收單平台<br>ateway Solution | 日<br>最近事件目記<br>最近未結地<br>交場時間<br>09/12 18:36:52<br>09/12 18:36:52<br>09/12 18:33:50<br>09/12 18:32:58<br>09/12 18:32:58<br>09/12 18:32:58<br>09/12 18:32:66<br>09/12 18:22:46<br>09/12 18:20:28<br>09/12 18:16:19<br>09/12 18:04:36 | 表<br><b>月細</b><br><b>文易別化稱</b><br>一般般般般感了。<br>一般般般般感了。<br>一般般般感了。<br>一般般般感了。<br>一般般感了。<br>一般般感了。<br>一般般感了。<br>一般般感了。<br>一般般感了。<br>一般般感了。<br>一般般感了。<br>一般感受了。<br>一般感受了。<br>一般感受了。<br>一般感受了。<br>一般感受了。<br>一般感觉。<br>一般感觉。<br>一一般感觉。<br>一一般感觉。<br>一一般感觉。<br>一一般感觉。<br>一一般感觉。<br>一一般感觉。<br>一一般感觉。<br>一一般感觉。<br>一一般感觉。<br>一一般感觉。<br>一一般感觉。<br>一一一般感觉。<br>一一一一一般感觉。<br>一一一一一一一一一般感觉。<br>一一一一一一一一一一一一一一一般感觉。<br>一一一一一一一一一一一一般感觉。<br>一一一个一个一个一个一个一个一个一个一个。<br>一个一个一个一个一个一个一个一个一个一个一个一个一个一个一个一个一个一个一个 | 10.000 日本1000000000000000000000000000000000 | 268351AD<br>金額 端大阪<br>3,100 20120<br>100 20120<br>100 20120<br>200 20120<br>200 20120<br>200 20120<br>200 20120<br>200 20120<br>200 20120<br>200 20120 | 【 登出 】 |
|                 |                                       |                           | 09/12 17:39:12                                                                                                    | 一般交易                                                                                                    | 493817*****9601                             | 3,200 200120                                                                                                    | 09 200 |

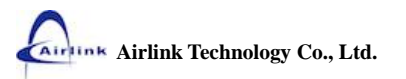

# 首頁配置說明

- 功能捷徑,點擊捷徑上的捷徑圖可以開啟該功能,使用者可依需求為常用的功能設立捷徑。(參 閱捷徑)。
- 點選畫面上的【最近事件日誌】、【最近未結帳明細】、【最近異動資料】可分別查詢【最近事件日誌】、【最近未結帳明細】、【最近異動資料】。

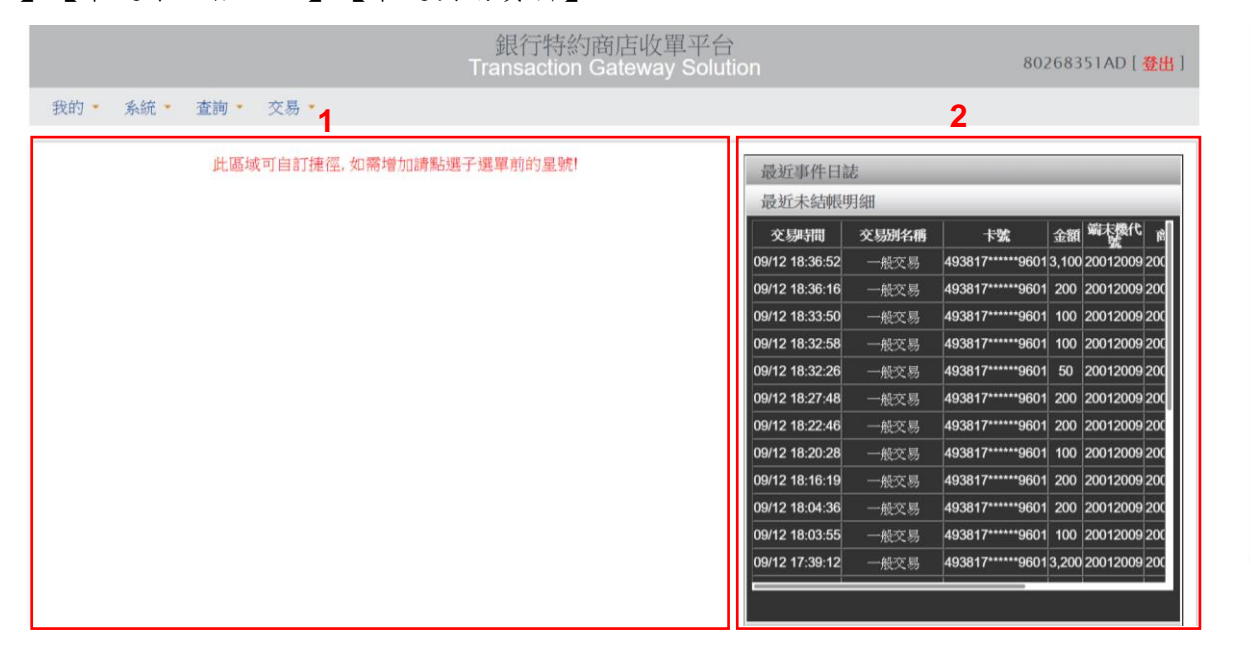

### 【最近事件日誌】查詢畫面。

|                     | 銀行特約商店收單平台<br>Transaction Gateway Solution                                                                                                    | 80268351                                                                                                    | AD [ 登出 ]                                                                                                    |
|---------------------|----------------------------------------------------------------------------------------------------|----------------------------------------------------------------------------------------------------|----------------------------------------------------------------------------------------------------|
| 我的 ▼ 条統 ▼ 查詢 ▼ 交易 ▼ |                                                                                                    | Cļick                                                                                                    |                                                                                                    |
| 此區域可自訂捷徑,如需增加請點     | 選子選單前的星號!<br>最近事件目<br>2012010<br>20012010<br>20012009<br>20012009<br>20012009<br>20012009<br>20012009<br>20012009<br>20012009<br>20012009<br>20012009<br>20012009<br>20012009<br>20012009<br>20012009<br>20012009 | Hit<br>LOGON: activated (reader SN: 50997545)<br>App verification: (0508) "00"<br>LOGON: activated (reader SN: 50516191)<br>App verification: (0499) "00"<br>LOGON: activated (reader SN: 50516191)<br>App verification: (0499) "00"<br>LOGON: activated (reader SN: 50516191)<br>App verification: (0499) "00" | <b>日誌和授</b><br>系統事件件<br>系統第事件<br>系統結事件<br>系統結事件<br>系統結事件<br>系統結事件<br>系統結事件<br>系統結事件<br>系統語事件<br>系統語事件<br>系統語事件 |

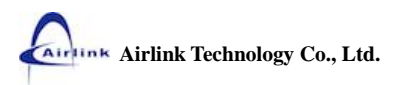

| 此區域可自訂捷徑。如需增加請點選子選單前的星號!<br>最近事件日誌<br>最近非年件日誌<br>最近未結賬明細                                                                                                    | 的• 系統• 查詢• 交易•           |                |       |                 |                 |       |
|----------------------------------------------------------------------------------------------------|--------------------------|----------------|-------|-----------------|-----------------|-------|
| 出 基域可自訂 挂徑。如 需增加 講點選子 選 單前的 星號!<br>最近末結賬明紙<br><u> 安疑評開                                     </u>                                                                                                    |                          |                | Click |                 |                 |       |
| 最近未結戦明紙           金銀         年気に            09/12 18:36:52         一級交易         493817*****9601 3,100         20012009 20         20         2012009 20         20         2012009 20         20         2012009 20         20         2012009 20         20         2012009 20         20         2012009 20         20         2012009 20         20         2012009 20         20         2012009 20         20         2012009 20         20         2012009 20         20         2012009 20         20         2012009 20         20         2012009 20         20         2012009 20         20         2012009 20         20         2012009 20         20         2012009 20         20         2012009 20         20         2012009 20         20         2012009 20         20         2012009 20         20         2012009 20         20         2012009 20         20         201200 20         20         201200 20         20         201200 20         20         201200 20         20         201200 20         20         201200 20         20         201200 20         20         201200 20         20         201200 20         20         201200 20         20         201200 20         20         201200 20         20         201200 20         < | 此區域可自訂捷徑,如需增加請點選子選單前的星號! | 最近事件日言         | 志     |                 |                 |       |
| 交易研和         欠易分名柄         卡弦         金額         筆表型           09/12 18:36:52         一般交易         493817*****9601         3,100         2001209         20           09/12 18:36:52         一般交易         493817*****9601         200         201209         20           09/12 18:36:56         一般交易         493817*****9601         100         2001209         20           09/12 18:32:58         一般交易         493817*****9601         100         2001209         20           09/12 18:32:58         一般交易         493817*****9601         50         201209         20           09/12 18:32:64         一般交易         493817*****9601         50         201209         20           09/12 18:32:74         一般交易         493817*****9601         200         201209         20           09/12 18:22:46         一般交易         493817*****9601         200         201209         20           09/12 18:20:46         一般交易         493817*****9601         200         201209         20           09/12 18:20:48         一般交易         493817*****9601         200         201209         20           09/12 18:04:58         一般交易         493817******9601         200         201209         20           09/12 18:04:                                                  |                          | 最近未結帳          | 月細    | )               |                 |       |
| 09/12 18:36:52       一般文易       493817*****9601 3,100       20012009 20         09/12 18:36:61       一般文易       493817*****9601 200       20012009 20         09/12 18:36:52       一般文易       493817*****9601 100       20012009 20         09/12 18:36:56       一般文易       493817*****9601 100       20012009 20         09/12 18:36:56       一般文易       493817*****9601 100       20012009 20         09/12 18:36:26       一般文易       493817*****9601 50       20012009 20         09/12 18:36:26       一般文易       493817*****9601 50       20012009 20         09/12 18:27:48       一般交易       493817*****9601 50       20012009 20         09/12 18:22:46       一般交易       493817*****9601 200       2001209 20         09/12 18:22:46       一般交易       493817*****9601 200       2001209 20         09/12 18:20:46       一般交易       493817*****9601 100       2001209 20         09/12 18:04:36       一般交易       493817*****9601 100       2001209 20         09/12 18:04:36       一般交易       493817*****9601 200       2012009 20         09/12 18:04:36       一般交易       493817*****9601 200       2012009 20         09/12 18:04:36       一般交易       493817*****9601 200       2012090 20         09/12 18:04:36       一般交易       493817                             |                          | 交易時間           | 交易別名稱 | 卡號              | 金額端未機代          | i   1 |
| 09/12 18:36:16       一般交易       493817*****9601       200       20012092 20         09/12 18:33:50       一般交易       493817*****9601       100       20012092 20         09/12 18:32:58       一般交易       493817*****9601       100       20012092 20         09/12 18:32:58       一般交易       493817*****9601       100       20012092 20         09/12 18:32:26       一般交易       493817*****9601       50       20012092 20         09/12 18:32:26       一般交易       493817*****9601       200       20012092 20         09/12 18:22:46       一般交易       493817*****9601       200       20012092 20         09/12 18:22:46       一般交易       493817*****9601       200       20012092 20         09/12 18:20:48       一般交易       493817*****9601       200       20012092 20         09/12 18:40:49       一般交易       493817*****9601       200       20012092 20         09/12 18:40:49       一般交易       493817*****9601       200       2012092 20         09/12 18:40:49       一般交易       493817*****9601       200       2012092 20         09/12 18:40:49       一般交易       493817******9601       200       2012092 20         09/12 18:40:49       一般交易       493817************************************                                                                  |                          | 09/12 18:36:52 | 一般交易  | 493817*****960* | 13,100 20012009 | 920   |
| 09/12 18:33:50       一般交易       493817*****9601       100       2001209 20         09/12 18:32:58       一般交易       493817*****9601       100       2001209 20         09/12 18:32:58       一般交易       493817*****9601       50       2001209 20         09/12 18:32:26       一般交易       493817*****9601       50       2001209 20         09/12 18:32:26       一般交易       493817****9601       200       2001209 20         09/12 18:22:46       一般交易       493817****9601       200       2001209 20         09/12 18:22:48       一般交易       493817****9601       200       2001209 20         09/12 18:20:48       一般交易       493817*****9601       200       2001209 20         09/12 18:40:49       一般交易       493817*****9601       200       2001209 20         09/12 18:04:36       一般交易       493817*****9601       200       2001209 20         09/12 18:04:36       一般交易       493817*****9601       200       2001209 20         09/12 18:04:36       一般交易       493817*****9601       200       2001209 20         09/12 18:03:35       一般交易       493817*****9601       200       2001209 20                                                                                                    |                          | 09/12 18:36:16 | 一般交易  | 493817*****960  | 1 200 20012009  | 9 20  |
| 09/12 18:32:58       一般交易       493817*****9601       100       2001209 20         09/12 18:32:26       一般交易       493817*****9601       50       2001209 20         09/12 18:32:26       一般交易       493817*****9601       50       2001209 20         09/12 18:27:48       一般交易       493817*****9601       200       2001209 20         09/12 18:22:46       一般交易       493817*****9601       200       2001209 20         09/12 18:22:48       一般交易       493817****9601       100       2001209 20         09/12 18:20:48       一般交易       493817****9601       200       2001209 20         09/12 18:04:36       一般交易       493817****9601       200       2001209 20         09/12 18:04:36       一般交易       493817*****9601       200       2001209 20         09/12 18:04:36       一般交易       493817*****9601       200       2001209 20         09/12 18:03:35       一般交易       493817*****9601       200       2001209 20                                                                                                    |                          | 09/12 18:33:50 | 一般交易  | 493817*****960  | 1 100 20012009  | 9 20  |
| 09/12 18:32:26       一般交易       493817*****9601       50       2001209.20         09/12 18:27:48       一般交易       493817*****9601       200       2001209.20         09/12 18:27:48       一般交易       493817*****9601       200       2001209.20         09/12 18:22:46       一般交易       493817*****9601       200       2001209.20         09/12 18:20:28       一般交易       493817****9601       100       2001209.20         09/12 18:16:19       一般交易       493817****9601       200       2001209.20         09/12 18:04:36       一般交易       493817****9601       200       2001209.20         09/12 18:04:36       一般交易       493817*****9601       200       2001209.20         09/12 18:03:35       一般交易       493817*****9601       200       2001209.20                                                                                                    |                          | 09/12 18:32:58 | 一般交易  | 493817*****960* | 1 100 20012009  | 9 20  |
| 09/12 18:27:48       一般交易       493817*****9601       200       200120920         09/12 18:22:46       一般交易       493817*****9601       200       200120920         09/12 18:22:46       一般交易       493817*****9601       200       200120920         09/12 18:20:28       一般交易       493817*****9601       100       200120920         09/12 18:16:19       一般交易       493817*****9601       200       200120920         09/12 18:04:36       一般交易       493817*****9601       200       200120920         09/12 18:03:35       一般交易       493817*****9601       200       200120920                                                                                                    |                          | 09/12 18:32:26 | 一般交易  | 493817*****960  | 1 50 20012009   | 9 20  |
| 09/12 18:22:46       一般交易       493817*****9601       200       200120920         09/12 18:20:28       一般交易       493817*****9601       100       200120920         09/12 18:20:28       一般交易       493817*****9601       200       200120920         09/12 18:16:19       一般交易       493817*****9601       200       200120920         09/12 18:04:36       一般交易       493817*****9601       200       200120920         09/12 18:03:35       一般交易       493817*****9601       200       200120920                                                                                                    |                          | 09/12 18:27:48 | 一般交易  | 493817*****960  | 1 200 20012009  | 920   |
| 09/12 18:20:28       一般交易       493817*****9601       100       20012009 20         09/12 18:16:19       一般交易       493817*****9601       200       20012009 20         09/12 18:04:36       一般交易       493817*****9601       200       20012009 20         09/12 18:04:36       一般交易       493817*****9601       200       20012009 20         09/12 18:03:55       一般交易       493817*****9601       200       20012009 20                                                                                                    |                          | 09/12 18:22:46 | 一般交易  | 493817*****960  | 1 200 20012009  | 9 20  |
| 09/12 18:16:19  一般交易  493817*****9601 200 2001209 20<br>09/12 18:04:36                                                                                                    |                          | 09/12 18:20:28 | 一般交易  | 493817*****960  | 1 100 20012009  | 9 20  |
| 09/12 18:04:36 一般交易 493817*****9601 200 2001209 20<br>09/12 18:03:55 一般交易 493817*****9601 100 2001209 20                                                                                                    |                          | 09/12 18:16:19 | 一般交易  | 493817*****960  | 1 200 20012009  | 9 20  |
| 09/12 18:03:55   一般交易   493817*****9601 100 20012009 20                                                                                                    |                          | 09/12 18:04:36 | 一般交易  | 493817*****960  | 1 200 20012009  | 920   |
|                                                                                                    |                          | 09/12 18:03:55 | 一般交易  | 493817*****960  | 1 100 20012009  | 9 20  |

#### 【最近異動資料】查詢畫面。

|                 | 銀行特約商店收單平台<br>Transaction Gateway Solu | î<br>tion                                                      | 80268351AD [ 登出 ]       |
|-----------------|----------------------------------------|----------------------------------------------------------------|-------------------------|
| 我的•系統•查詢•交易•    |                                        |                                                                |                         |
| 此區域可自訂捷徑。如蒂增加講題 | 出選子選單前的星號!                             | 最近事件日誌Click<br>最近未結賬明細<br>最近異動資料<br>前日中文名稱<br>聯天科技產品類發出從用-ming | 連點電話<br>○225236706 ming |

# 捷徑

捷徑可由使用者自訂,第一次登入時,不會有捷徑,如下圖。

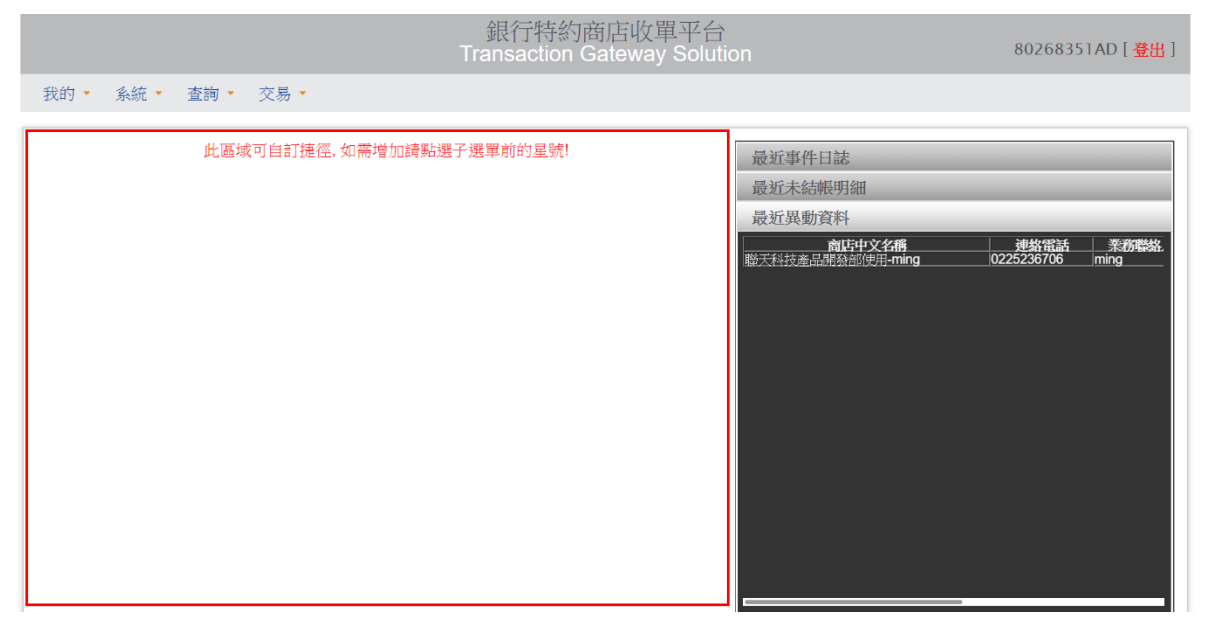

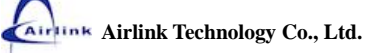

選單中各個功能的前方有個灰色圖示☆(除了首頁),點擊這個圖示後它會變成☆,捷徑上也會出現 該功能的捷徑。

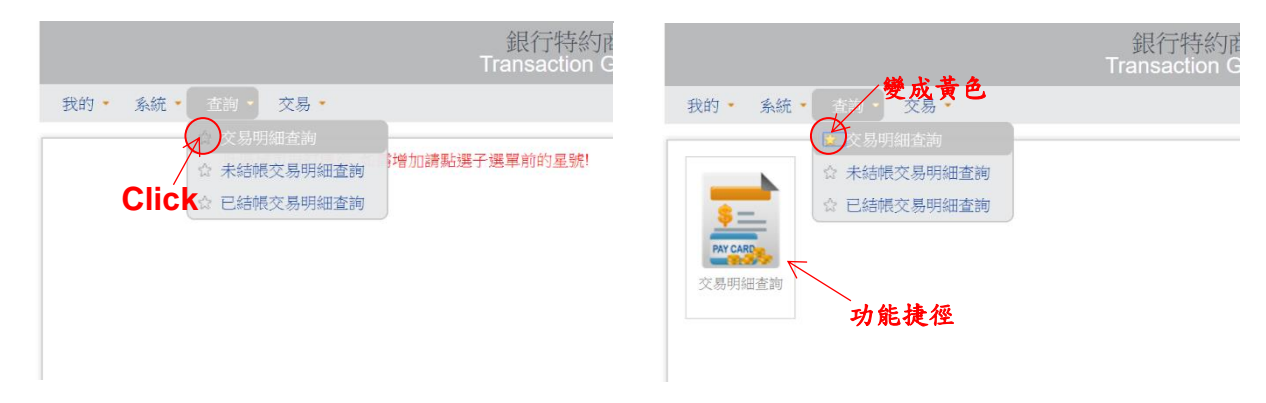

#### 删除捷徑上功能

方法一:將游標移到捷徑上,捷徑右上方會出現X,點擊X,該功能就會自捷徑移除。

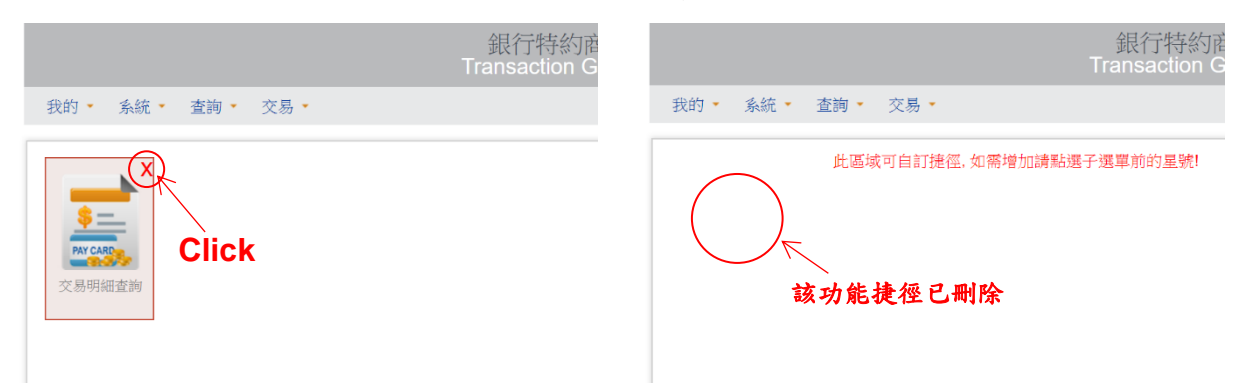

方法二:點擊選單中功能的前方的黃色圖示☆,點擊這個圖示後它會變成灰色☆,該功能捷徑會自捷 徑刪除。

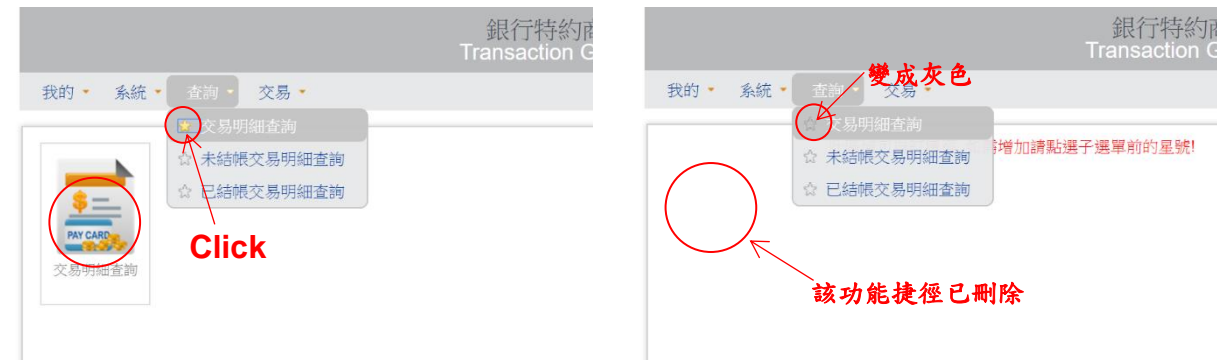

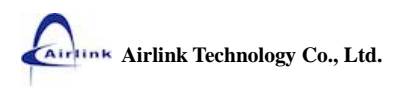

# 功能頁面配置說明

- 工具列,不同的功能可能會有不同的功具列,本章只針對【重選】及【搜尋】作說明,若是功能 特有的工具,將留在介紹該功能的章節再說明。
- 查詢條件,顯示目前顯示資料的查詢條件,例如:A 商店 2017-08-01~2017-08-31 的交易明細 顯示為"商店:A 商店(商店代號)>時間:2017-08-01~2017-08-31"。
- 3. 符合查询條件的資料。
- 4. 分頁,可直接點選數字或【第一頁】【上一頁】【下一頁】【最後一頁】切換分頁。

|           |                        |                        |            | Transa             | cuon Ga     | ateway s   |          |              |          |     | 00208    | JJIAD   | 1 320  |
|-----------|------------------------|------------------------|------------|--------------------|-------------|------------|----------|--------------|----------|-----|----------|---------|--------|
| 我的* 多     | 統 · 查詢                 | <ul> <li>交易</li> </ul> | *          |                    |             |            |          |              |          |     | 1        |         |        |
| 交易明       | 細查詢                    |                        |            |                    |             |            |          |              |          |     | Ċ        | Ser let | 0      |
| 2 商店:聯    | 天科技產品開                 | 發部使用-n                 | ning (2001 | 234567) > 時間 : 201 | 7-08-01 ~ 2 | 2017-08-31 | >        |              |          |     |          |         | III.44 |
| 端末機<br>代號 | 系統時間                   | 交易別<br>名稱              | 卡別         | 卡號                 | 交易<br>金額    | 授權碼        | 網閉<br>編號 | 序號           | 批次<br>號碼 | 回應碼 | 交易<br>備註 | 儲靜      | 簽單     |
| 20012010  | 2017-08-01<br>10:51:13 | 一般交易                   | MASTER     | 524132*****2002    | 11          | ST2816     | 000019   | 912010005478 | 005      | 00  |          | 1       |        |
| 20012010  | 2017-08-01<br>10:51:39 | 一般交易                   | MASTER     | 524132*****2002    | 12          | ST2817     | 000020   | 912010005481 | 005      | 90  |          |         | I      |
| 20012010  | 2017-08-01<br>10:52:08 | 一般交易                   | MASTER     | 524132*****2002    | 13          | ST2818     | 000021   | 912010005484 | 005      | 00  |          |         |        |
| 20012010  | 2017-08-01<br>10:52:38 | 一般交易                   | MASTER     | 524132*****2002    | 14          | ST2819     | 000022   | 912010005487 | 005      | 00  |          |         | Ĩ      |
| 20012010  | 2017-08-01<br>10:53:12 | 一般交易                   | MASTER     | 524132*****2002    | 15          | ST2820     | 000023   | 912010005490 | 005      | 00  |          | - 1     |        |
| 20012010  | 2017-08-01<br>10:53:48 | 一般交易                   | MASTER     | 524132*****2002    | 16          | ST2821     | 000024   | 912010005493 | 005      | 00  |          |         | ł      |
| 20012010  | 2017-08-01<br>10:54:29 | 一般交易                   | MASTER     | 524132*****2002    | 17          | ST2822     | 000025   | 912010005496 | 005      | 00  |          | - 7     | 1      |
| 20012010  | 2017-08-01<br>10:55:08 | 一般交易                   | MASTER     | 524132*****2002    | 18          | ST2823     | 000026   | 912010005499 | 005      | 00  |          | -       | 1      |
| 20012010  | 2017-08-01<br>10:55:41 | 一般交易                   | MASTER     | 524132*****2002    | 19          | ST2824     | 000027   | 912010005502 | 005      | 90  |          | - 7     | 1      |
|           | 2017 00 01             |                        |            |                    |             |            |          |              |          |     |          |         |        |

職天料技股份有限公司 版權所有 Copyright © 2013 Airlink Technology Co., Ltd. All Rights Reserved.

## 搜尋

#### 搜尋步驟如下:

1. 按下【搜尋】按鈕。

|                          |                        |           |            | 銀行<br>Transa      | 了特約商<br>ction G | 所店收單<br>ateway | .平台<br>Solution |              |          |           | 802683   | 351AD    | [登出                        |
|--------------------------|------------------------|-----------|------------|-------------------|-----------------|----------------|-----------------|--------------|----------|-----------|----------|----------|----------------------------|
| 我的 🔹 🧃                   | 糸統・ 査詢                 | • 交易      | •          |                   |                 |                |                 |              |          |           |          |          |                            |
| 交易明<br>> 商店: III         | 細查詢                    | 發部使用-n    | nina (2001 | 234567) > 時間:2017 | 7-08-01 ~       | 2017-08-31     |                 |              |          |           | j        | ●1<br>重選 | <b>%</b> ,<br>##           |
| - 13511 4,6<br>端末機<br>代號 | 系統時間                   | 交易別<br>名稱 | 卡別         | 卡號                | 交易<br>金額        | 授權碼            | 調閱<br>編號        | 序號           | 批次<br>號碼 | 回應碼       | 交易<br>備註 | 發送簡郵     | 簽單                         |
| 20012010                 | 2017-08-01<br>10:51:13 | 一般交易      | MASTER     | 524132*****2002   | 11              | ST2816         | 000019          | 912010005478 | 005      | 00        |          | >        |                            |
| 20012010                 | 2017-08-01<br>10:51:39 | 一般交易      | MASTER     | 524132*****2002   | 12              | ST2817         | 000020          | 912010005481 | 005      | 00        |          | >        |                            |
| 20012010                 | 2017-08-01<br>10:52:08 | 一般交易      | MASTER     | 524132*****2002   | 13              | ST2818         | 000021          | 912010005484 | 005      | <u>00</u> |          | 1        | 17 111 1<br>111 1<br>111 1 |
| 20012010                 | 2017-08-01<br>10:52:38 | 一般交易      | MASTER     | 524132*****2002   | 14              | ST2819         | 000022          | 912010005487 | 005      | 00        |          | >        | 100 mm                     |
| 20012010                 | 2017-08-01<br>10:53:12 | 一般交易      | MASTER     | 524132*****2002   | 15              | ST2820         | 000023          | 912010005490 | 005      | 00        |          | >        |                            |

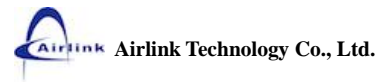

- 2. 輸入查詢的關鍵字,例如:要搜尋授權碼 ST4077 (如下圖輸入 ST4077)。
- 3. 按下【搜尋】按鈕。

|           |                        |           |            | 銀行<br>Transa       | 行特約商<br>action Ga | f店收單<br>ateway \$ | 平台<br>Solution |              |                 |               | 80268 | 351AD          | [登出]                                   |
|-----------|------------------------|-----------|------------|--------------------|-------------------|-------------------|----------------|--------------|-----------------|---------------|-------|----------------|----------------------------------------|
| 我的 🔹 💈    | 統 🔹 查詢                 | • 交易      | •          |                    |                   |                   |                |              |                 |               |       |                |                                        |
| 交易明       | 細查詢                    |           |            |                    |                   |                   |                |              |                 |               |       | <b>会</b><br>重選 | <b>冬</b>                               |
| ▶ 商店:聯    | 天科技產品開發                | 發部使用-n    | ning (2001 | 234567) 🕽 時間 : 201 | 7-08-01 ~ 2       | 2017-08-31        |                |              | <b>2</b> ST4077 |               |       | 3 搜            | 幸                                      |
| 端末機<br>代號 | 系統時間                   | 交易別<br>名稱 | 卡別         | 卡號                 | 交易<br>金額          | 授權碼               | 調閱<br>編號       | 序號           | 號碼              | H (// Exercit | 備註    | 個到             |                                        |
| 20012010  | 2017-08-01<br>10:44:58 | 一般交易      | VISA       | 493817*****1213    | 1                 | ST4076            | 000009         | 912010005446 | 005             | 00            |       | >              |                                        |
| 20012010  | 2017-08-01<br>10:45:25 | 一般交易      | VISA       | 493817*****1213    | 2                 | ST4077            | 000010         | 912010005449 | 005             | 00            |       | >              | 100 P                                  |
| 20012010  | 2017-08-01<br>10:45:48 | 一般交易      | VISA       | 493817*****1213    | 3                 | ST4078            | 000011         | 912010005452 | 005             | 00            |       | 1              |                                        |
| 20012010  | 2017-08-01<br>10:46:10 | 一般交易      | VISA       | 493817*****1213    | 4                 | ST4079            | 000012         | 912010005455 | 005             | 00            |       | >              |                                        |
| 20012010  | 2017-08-01<br>10:47:20 | 一般交易      | MASTER     | 524132*****2002    | 5                 | ST2810            | 000013         | 912010005460 | 005             | 00            |       | 1              | Harry<br>Hill II<br>Hill II<br>Hill II |
| 20012010  | 2017-08-01<br>10:48:57 | 一般交易      | MASTER     | 524132*****2002    | 6                 | ST2811            | 000014         | 912010005463 | 005             | 00            |       | >              | 1000<br>1000<br>1000<br>1000<br>1000   |

4. 只有符合條件的資料才會顯示。

|                |                           |           |         | 銀<br>Trans        | 行特約paction(   | 商店收<br>Gatewa | 單平台<br>y Solutio |              |          |     | 80268    | 351AD    | [登出]                      |
|----------------|---------------------------|-----------|---------|-------------------|---------------|---------------|------------------|--------------|----------|-----|----------|----------|---------------------------|
| 我的 • 系約        | 流• 查詢•                    | 交易        |         |                   |               |               |                  |              |          |     |          |          |                           |
| 交易明約<br>>商店:聯升 | 細查詢<br><sup>K科技產品開發</sup> | ŧ部使用-m    | ing (20 | 01234567) > 時間:20 | 017-08-01 -   | - 2017-08     | -31              |              |          |     |          | 金麗       | <b>冬</b><br><sup>搜辱</sup> |
| 端末機<br>代號      | 系統時間                      | 交易別<br>名稱 | 卡別      | 卡號                | 4<br>交易<br>金額 | 授權碼           | 調閱<br>編號         | 序號           | 批次<br>號碼 | 回應碼 | 交易<br>備註 | 發送<br>簡郵 | 簽單                        |
| 20012010       | 2017-08-01<br>10:45:25    | 一般交易      | VISA    | 493817*****1213   | 2             | ST4077        | 000010           | 912010005449 | 005      | 00  |          | 1        |                           |

聯天科技股份有限公司 版權所有 Copyright © 2013 Airlink Technology Co., Ltd. All Rights Reserved.

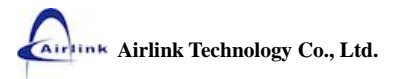

# 重選

若曾選擇過【查詢條件】,系統會記錄最後一次的選擇並以此條件做查詢開啟該功能。此時要是想更 改查詢條件,可以使用【重選】按鈕。

#### 重選步驟如下:

按下【重選】按鈕。(如圖原查詢條件為:商店:聯天科技產品開發部使用-ming (2001234567)
 時間:2017-08-01~2017-08-31)。

|                          |                        |                        |            | 銀行<br>Transa       | 行特約商<br>Iction G | 所店收單<br>ateway: | 平台<br>Solution |              |          | i.        | 80268    | 351AD | [登出                             |
|--------------------------|------------------------|------------------------|------------|--------------------|------------------|-----------------|----------------|--------------|----------|-----------|----------|-------|---------------------------------|
| 我的 🔹 豸                   | 統• 查詢                  | <ul> <li>交易</li> </ul> | •          |                    |                  |                 |                |              |          |           |          |       |                                 |
| 交易明<br>> <sub>商店:聯</sub> | 細查詢                    | 發部使用-n                 | ning (2001 | 234567) > 時間 : 201 | 7-08-01 ~        | 2017-08-31      |                |              |          |           | 1        |       | <b>冬</b> 。<br><sub>搜夢</sub>     |
| 端末機<br>代號                | 系統時間                   | 交易別<br>名稱              | 卡別         | 卡號                 | 交易<br>金額         | 授權碼             | 調閱<br>編號       | 序號           | 批次<br>號碼 | 回應碼       | 交易<br>備註 | 發送    | 簽單                              |
| 20012010                 | 2017-08-01<br>10:44:58 | 一般交易                   | VISA       | 493817*****1213    | ۱                | ST4076          | 000009         | 912010005446 | 005      | 00        |          | >     |                                 |
| 20012010                 | 2017-08-01<br>10:45:25 | 一般交易                   | VISA       | 493817*****1213    | 2                | ST4077          | 000010         | 912010005449 | 005      | 00        |          | >     | 100<br>111<br>111<br>111<br>111 |
| 20012010                 | 2017-08-01<br>10:45:48 | 一般交易                   | VISA       | 493817*****1213    | 3                | ST4078          | 000011         | 912010005452 | 005      | 00        |          | 1     | 17 111 1<br>111 1<br>111 1      |
| 20012010                 | 2017-08-01<br>10:46:10 | 一般交易                   | VISA       | 493817*****1213    | 4                | ST4079          | 000012         | 912010005455 | 005      | 00        |          | - 🎽   | 10 M                            |
| 20012010                 | 2017-08-01<br>10:47:20 | 一般交易                   | MASTER     | 524132*****2002    | 5                | ST2810          | 000013         | 912010005460 | 005      | <u>00</u> |          | 1     |                                 |
| 20012010                 | 2017-08-01             | 一般交易                   | MASTER     | 524132*****2002    | 6                | 5 ST2811        | 000014         | 912010005463 | 005      | 00        |          | 7     |                                 |

2. 選擇想要查詢的【日期區間】。(起日改為 2017-07-01)

|           |      |           | -         | 2017-07-01       | ~ 2017-08-31                                            |                  |          |     |          |      |            |
|-----------|------|-----------|-----------|------------------|---------------------------------------------------------|------------------|----------|-----|----------|------|------------|
| 交易明       | 細查詢  |           |           | 交易類別:            | 回應碼:                                                    |                  |          |     | 重        |      | <b>3</b> . |
| >商店:瞯     |      |           | ning (200 | 信用卡交易            | 成功 -                                                    |                  |          |     |          |      |            |
| 端末機<br>代號 | 系統時間 | 交易別<br>名稱 | 卡別        | 授權碼:             | 卡號:                                                     | 1998             | 批次<br>號碼 | 回應碼 | 交易<br>備註 | 發送簡節 | 豪里         |
|           |      |           | VISA      |                  |                                                         | 0                |          |     |          |      | D          |
|           |      |           | VISA      | 交易備註:<br>請輸入交易備註 | 2.204023.00001                                          |                  |          |     |          | 7    |            |
|           |      |           | VISA      | 請選擇端末機:          | 3 (SE-8023C 00000)                                      | 0.0912010005-052 |          |     |          |      | 0          |
|           |      |           | WIS/4     | 請輸入端末機代號         | 請選擇欲維護的端末機                                              | 0.00             |          |     |          | 7    |            |
|           |      |           | MASTER    | · 明朝八听带木(张八)玩    | 1月25日年1月25日年1月25日3月1日日日日日日日日日日日日日日日日日日日日日日日日日日日日日日日日日日日 | 1 -91201005450   |          |     |          |      |            |

 顯示新的查詢結果。(如圖已換成新的查詢條件為:商店:聯天科技產品開發部使用-ming (2001234567) >時間:2017-07-01~2017-08-31)

|                                              |                        |                     |                  | 銀行<br>Transa             | 行特約商<br>iction Ga     | i店收單<br>ateway、 | 平台<br>Solution |              |          |     | 30268    | 351AD | 【登出】             |
|----------------------------------------------|------------------------|---------------------|------------------|--------------------------|-----------------------|-----------------|----------------|--------------|----------|-----|----------|-------|------------------|
| 我的 🐐 💈                                       | 統• 查詢•                 | 交易                  | <u>.</u>         |                          |                       |                 |                |              |          |     |          |       |                  |
| 交易明                                          | 細查詢                    |                     | 3                |                          |                       |                 |                |              |          |     | 1        | 重選    | <b>冬</b> 。<br>渡尋 |
| <ul> <li>商店:聯</li> <li>端末機<br/>代號</li> </ul> | 天科技產品開發                | 發部使用-n<br>交易別<br>名稱 | ning (2001<br>卡別 | 234567) > 時間 : 201<br>卡號 | 7-07-01~:<br>交易<br>金額 | 2017-08-31 授權碼  | 調閱編號           | 序號           | 批次<br>號碼 | 回應碼 | 交易<br>備註 | 發送簡郵  | 簽單               |
| 20012010                                     | 2017-07-01<br>08:07:46 | 一般交易                | U CARD           | 99*****0006              | 1                     | ST0108          | 000001         | 912010003007 | 003      | 00  |          | 1     | A                |
| 20012010                                     | 2017-07-01<br>17:38:56 | 一般交易                | U CARD           | 99*****0006              | 1                     | ST0109          | 000002         | 912010003014 | 003      | 00  |          | 7     |                  |
| 20012009                                     | 2017-07-03<br>10:45:05 | 一般交易                | JCB              | 356050*****1218          | 3,200                 | ST4829          | 000001         | 912009006022 | 006      | 00  |          | 1     | A                |
| 20012009                                     | 2017-07-03<br>10:50:20 | 一般交易                | JCB              | 356050*****1218          | 3,100                 | ST4830          | 000002         | 912009006009 | 006      | 00  |          | 1     | Ū.               |
| 20012009                                     | 2017-07-03<br>13:11:58 | 一般交易                | JCB              | 356050*****1218          | 3,200                 | ST4831          | 000003         | 912009006008 | 006      | 00  |          | 1     | Ä                |
| 20012009                                     | 2017-07-03<br>13:40:23 | 一般交易                | JCB              | 356050*****1218          | 3,200                 | ST4832          | 000004         | 912009006020 | 006      | 00  |          | -     | į.               |
| 20012009                                     | 2017-07-03<br>14:01:47 | 一般交易                | JCB              | 356050*****1218          | 3,100                 | ST4833          | 000005         | 912009006025 | 006      | 00  |          | -     | A                |
| 20012009                                     | 2017-07-03<br>14:26:12 | 一般交易                | JCB              | 356050*****1218          | 3,200                 | ST4834          | 000006         | 912009006030 | 006      | 00  |          | 1     | Ū.               |
|                                              |                        |                     |                  |                          |                       |                 |                |              |          |     |          |       |                  |

# 自動登出

遇下列情形系統會自動登出:

使用者閒置超過三十分鐘(預設)系統會提示如下圖所示對話視窗,此時按下【確定】按鈕即可回 到登入畫面。

|           |                        |           |           | 192.168.5.79 顯示<br>系統開置已登出! | ₹:          |             |        | ×            |          | ł         | 302683   | 351AD | [登出]                        |
|-----------|------------------------|-----------|-----------|-----------------------------|-------------|-------------|--------|--------------|----------|-----------|----------|-------|-----------------------------|
| 我的 🍷 💰    | 統 查詢                   | • 交易      | •         |                             |             |             |        | 確定           |          |           |          |       |                             |
| 交易明       | 細查詢                    |           |           |                             |             |             |        |              |          |           | ;        |       | <b>冬</b> 。<br><sub>携导</sub> |
| 首頁)商店     | :聯天科技產                 | 品開發部位     | 走用-ming ( | 2001234567) > 時間            | : 2017-08-0 | 01 ~ 2017-0 | 8-31   |              |          |           |          |       |                             |
| 端末機<br>代號 | 系統時間                   | 交易別<br>名稱 | 卡別        | 卡號                          | 交易<br>金額    | 授權碼         | 調閱編號   | 序號           | 批次<br>號碼 | 回應碼       | 交易<br>備註 | 發送簡郵  | 簽單                          |
| 20012010  | 2017-08-01<br>10:44:58 | 一般交易      | VISA      | 493817*****1213             | 1           | ST4076      | 000009 | 912010005446 | 005      | 00        |          | 7     | 0                           |
| 20012010  | 2017-08-01<br>10:45:25 | 一般交易      | VISA      | 493817*****1213             | 2           | ST4077      | 000010 | 912010005449 | 005      | 00        |          | 1     | i0                          |
| 20012010  | 2017-08-01<br>10:45:48 | 一般交易      | VISA      | 493817*****1213             | 3           | ST4078      | 000011 | 912010005452 | 005      | 00        |          | 1     | 0                           |
| 20012010  | 2017-08-01<br>10:46:10 | 一般交易      | VISA      | 493817*****1213             | 4           | ST4079      | 000012 | 912010005455 | 005      | 00        |          | 7     | ē                           |
| 20012010  | 2017-08-01<br>10:47:20 | 一般交易      | MASTER    | 524132*****2002             | 5           | ST2810      | 000013 | 912010005460 | 005      | <u>00</u> |          | 1     | 0                           |
| 20012010  | 2017-08-01<br>10:48:57 | 一般交易      | MASTER    | 524132*****2002             | 6           | ST2811      | 000014 | 912010005463 | 005      | 00        |          | >     | Ō                           |
| 20012010  | 2017-08-01<br>10:49:21 | 一般交易      | MASTER    | 524132*****2002             | 7           | ST2812      | 000015 | 912010005466 | 005      | 00        |          | 1     |                             |
| 20012010  | 2017-08-01<br>10:49:45 | 一般交易      | MASTER    | 524132*****2002             | 8           | ST2813      | 000016 | 912010005469 | 005      | 00        |          | *     | Ö                           |

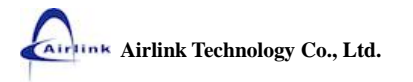

# 系統操作說明

# 我的

# 首頁

#### 回到首頁的方式

【選單】上點選【我的】/【首頁】。

|                                   |                        |                        |           | 銀行<br>Transa      | 节特約商<br>ction G | 所店收單<br>ateway \$ | 平台<br>Solution | х.           |          | ł         | 80268    | 351AD          | [登出        |
|-----------------------------------|------------------------|------------------------|-----------|-------------------|-----------------|-------------------|----------------|--------------|----------|-----------|----------|----------------|------------|
| 我的 🚽 💈                            | 統 查詢                   | <ul> <li>交易</li> </ul> | •         |                   |                 |                   |                |              |          |           |          |                |            |
| 首頁<br>更改密碼<br>(へつ) / 」<br>首頁 ) 商店 | 、田査詢<br>(: 聯天科技產       | 品開發部係                  | ≠用-ming ( | 2001234567) > 時間: | 2017-08-        | 01 ~ 2017-0       | 09-14          |              |          |           |          | <b>会</b><br>重選 | <b>冬</b> 。 |
| 端末機<br>代號                         | 系統時間                   | 交易別<br>名稱              | 卡別        | 卡號                | 交易金額            | 授權碼               | 調閱<br>编號       | 序號           | 批次<br>號碼 | 回應碼       | 交易<br>備註 | 發送簡郵           | 簽單         |
| 20012010                          | 2017-08-01<br>10:44:58 | 一般交易                   | VISA      | 493817*****1213   | 1               | ST4076            | 000009         | 912010005446 | 005      | 00        |          | >              | Lung       |
| 20012010                          | 2017-08-01<br>10:45:25 | 一般交易                   | VISA      | 493817*****1213   | 2               | ST4077            | 000010         | 912010005449 | 005      | 00        |          | 1              | 1,001      |
| 20012010                          | 2017-08-01<br>10:45:48 | 一般交易                   | VISA      | 493817*****1213   | 3               | ST4078            | 000011         | 912010005452 | 005      | <u>00</u> |          | 1              | 1.00       |
| 20012010                          | 2017-08-01<br>10:46:10 | 一般交易                   | VISA      | 493817*****1213   | 4               | ST4079            | 000012         | 912010005455 | 005      | 00        |          | 1              | 1          |
| 20012010                          | 2017-08-01<br>10:47:20 | 一般交易                   | MASTER    | 524132*****2002   | 5               | ST2810            | 000013         | 912010005460 | 005      | <u>00</u> |          | 1              | 1          |
| 20012010                          | 2017-08-01<br>10:48:57 | 一般交易                   | MASTER    | 524132*****2002   | 6               | 5T2811            | 000014         | 912010005463 | 005      | 00        |          | 7              |            |

### 回到首頁。

| 銀行特約商店收<br>Transaction Gatewa | 單平台<br>y Solution 80268351AD [ 登出 ]                                                                                                    |
|-------------------------------|----------------------------------------------------------------------------------------------------|
| 我的 • 系統 • 查詢 • 交易 •           |                                                                                                    |
| 此區域可自訂捷徑,如籥增加請點選子選單前的星號!      | 最近事件日誌<br>最近未結帳明細                                                                                                    |
|                               | 交易研名         安易研名病         卡紫         企額         新大数代         p           09/14         14:37:50         SMARYPAY         111111******1111         -350         20012009 20           09/14         14:36:19         SMARYPAY         111111******1111         -350         20012009 20           09/14         14:20:36         SMARYPAY         111111******1111         -350         20012009 20           09/14         14:20:36         SMARYPAY         111111******1111         -200         20012009 20           09/14         14:20:36         SMARYPAY         11111******1111         -200         20012009 20           09/14         14:17:40         FEVERSAL         11111******1111         -200         20012009 20           09/14         14:12:11         SMARYPAY         11111******************************** |

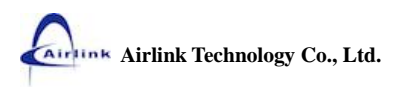

更改密碼

開啟本功能方式

- A. 【選單】上點選【我的】/【更改密碼】。
- B. 若該功能有設捷徑,在捷徑上點選【更改密碼】。

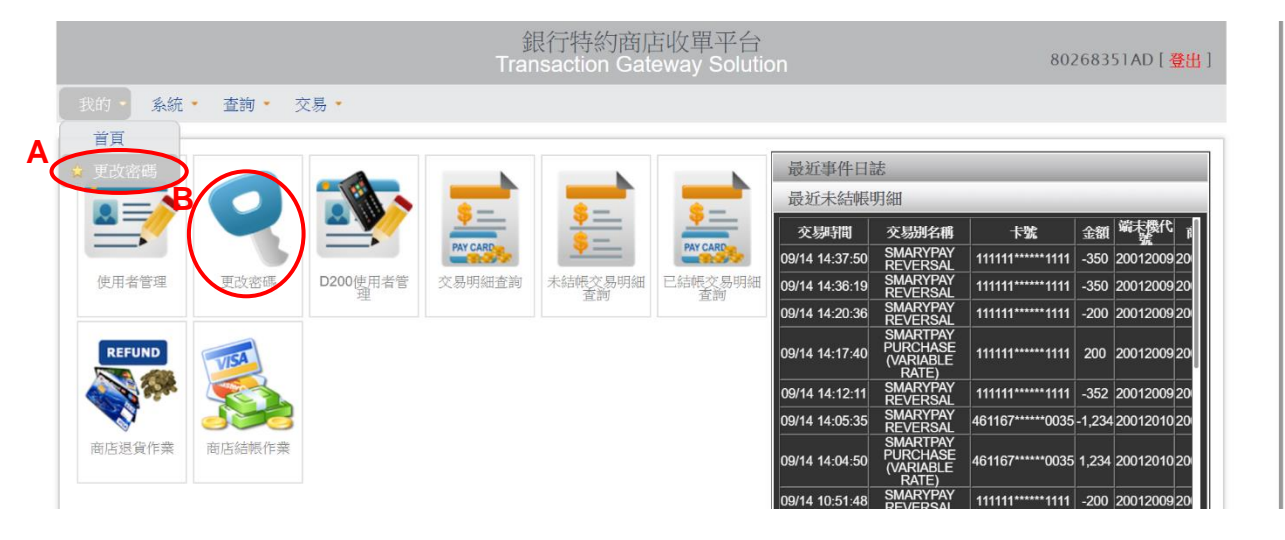

輸入【新密碼】及【確認新密碼】後按下【確認執行】。請注意密碼要求必須為<u>7~12位英數字</u>且必須 是<u>英文和數字組合</u>,並區分字母大小寫,若輸入的密碼不符合要求,會出現錯誤訊息提示。

|               | 銀行特約商店收單平台<br>Transaction Gateway Solution            | 80268351AD [ <mark>登出</mark> ] |
|---------------|-------------------------------------------------------|--------------------------------|
| 我的 系統 查詢 交易   |                                                       |                                |
| 更改密碼<br>Copyr | 舊密碼        新密碼        確認新密碼        確認新密碼        確認新密碼 |                                |

欄位說明

| 欄位名稱  | 可空白 | 最少字元 | 最多字元 | 其他                |
|-------|-----|------|------|-------------------|
| 舊密碼   | 否   | 7    | 12   | 英文和數字組合,且區分字母大小寫。 |
| 新密碼   | 否   | 7    | 12   | 英文和數字組合,且區分字母大小寫。 |
| 確認新密碼 | 否   | 7    | 12   | 英文和數字組合,且區分字母大小寫。 |

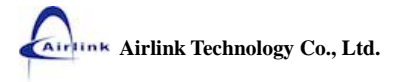

Page 19

| 我的 系统 查詢 交易。 | 192.168.5.79<br>修改成功 | 顯示 :          | ×<br>Mic  | 80268351AD [ <u>恭出</u> ] |
|--------------|----------------------|---------------|-----------|--------------------------|
| 更改密碼         | Copyright C 2        | 舊密碼<br>       | Reserved. |                          |
|              |                      | 確認新否碼<br>確認執行 |           |                          |

系統會自動登出顯示登入頁面可使用新密碼重新登入。

| 銀行特約 | 約商 | 商店 | 收單  | 平台   | Ê    |
|------|----|----|-----|------|------|
| 帳號   |    |    |     |      |      |
| 密碼   |    |    |     | 主記念碑 | SEM. |
| 驗證碼  |    | 4  | Q3F | 換一個  | -個   |

GIB 彰化銀行

若輸入[新密碼]與[確認新密碼]不相符,會出現紅底白字的提示且按下【確認執行】不會執行。請確認輸入相同的[新密碼]與[確認新密碼]後再按下【確認執行】按鈕。

| 我的 系統 查詢 交易    |         |  |  |  |  |  |
|----------------|---------|--|--|--|--|--|
| 更改密碼<br>Copyri | 道密碼<br> |  |  |  |  |  |

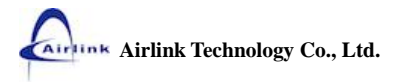

# 系統管理

# 使用者管理

開啟本功能方式

- A. 【選單】上點選【系統】/【使用者管理】。
- B. 若【使用者管理】有設捷徑,在捷徑上點選【使用者管理】。

|                      |                  |       | 金<br>Trar | 見行特約商店<br>Isaction Gat | 5收單平台<br>eway Solutio | on                     |                                   | 802               | 26835      | 51AD [ 登出   |
|----------------------|------------------|-------|-----------|------------------------|-----------------------|------------------------|-----------------------------------|-------------------|------------|-------------|
| 我的人系统                | • 查詢 • 交         | 5易 🔹  |           |                        |                       |                        |                                   |                   |            |             |
| <u>文</u> 使月<br>★ D20 | 11者管理<br>00使用者管理 |       | -         | -                      | -                     | 最近事件日言                 | 志<br>明細                           |                   |            |             |
|                      |                  |       | PAY CARD  | <u>*</u>               | PAY CARD              | 交易時間<br>09/14 14:37:50 | 交易别名稱<br>SMARYPAY                 | 卡號                | 金額<br>-350 | 端末機代<br>第   |
| 更改密碼                 | D200使用者管<br>理    | 使用者管理 | 交易明細查詢    | 未結帳交易明細<br>香物          | 已結帳交易明細<br>香物         | 09/14 14:36:19         | REVERSAL<br>SMARYPAY<br>REVERSAL  | 111111            | -350       | 2001200920  |
|                      |                  |       |           |                        |                       | 09/14 14:20:36         | SMARYPAY<br>REVERSAL              | 111111******1111  | -200       | 20012009 20 |
| REFUND               | VISA             |       |           |                        |                       | 09/14 14:17:40         | OVARIABLE<br>(VARIABLE<br>RATE)   | 1111111******1111 | 200        | 20012009 20 |
|                      |                  |       |           |                        |                       | 09/14 14:12:11         | SMARYPAY<br>REVERSAL              | 111111******1111  | -352       | 20012009 20 |
| <b>N</b>             | 922              |       |           |                        |                       | 09/14 14:05:35         | REVERSAL                          | 461167*****0035   | -1,234     | 20012010 20 |
| 商店退貨作業               | 商店結帳作業           |       |           |                        |                       | 09/14 14:04:50         | PURCHASE<br>(VARIABLE<br>RATE)    | 461167*****0035   | 1,234      | 20012010 20 |
|                      |                  |       |           |                        |                       | 09/14 10:51:48         | SMARYPAY<br>REVERSAL              | 111111******1111  | -200       | 20012009 20 |
|                      |                  |       |           |                        |                       | 09/14 10:12:17         | SMARYPAY<br>REVERSAL              | 461167*****0035   | -1         | 20012010 20 |
|                      |                  |       |           |                        |                       | 09/14 10:11:44         | SMARTPAY<br>PURCHASE<br>(VARIABLE | 461167*****0035   | 1          | 20012010 20 |

【使用者管理】查詢畫面。

|          |            |      | 銀行特約<br>Transaction | 的商店收單 <sup>式</sup><br>n Gateway S | 平台<br>olution | 80268351A        | D [ 登出 ]       |
|----------|------------|------|---------------------|-----------------------------------|---------------|------------------|----------------|
| 我的• 系統•  | 查詢 🔹 交易 🔸  |      |                     |                                   |               |                  |                |
| 使用者管理    | 里          |      |                     |                                   |               |                  | <b>冬</b><br>搜尋 |
| - 帳號     | 姓名         | 行動電話 | 公司電話                | 電子郵件                              | 使用者群組         | 商店               | 狀態             |
| 80268351 | 80268351US | 0    | 225236706           |                                   | 商店操作員         | 聯天科技產品開發部使用-ming | 啟用             |

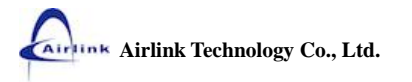

按下【新增】或【修改】按鈕帶出編輯畫面。

### 僅能新增或修改「商店操作員」

- 1. 帳號為系統自動產生,無法修改。
- 2. 新增帳號時,請將[強制更改密碼]點選啟用,令使用者輸入新密碼後立即強制修改密碼。

|                     | 銀行特約商店收單半台<br>Transaction Gateway Solution | 80268351AD [ 登出 ]   |
|---------------------|--------------------------------------------|---------------------|
| 我的 系统 查詢 交易 •       | 概號 姓名                                      |                     |
| 使用者管理               | 密碼 確認密碼                                    |                     |
| 一 帆號 姓名             | (二曲・愛生) 人司堂生                               | 商店 狀態               |
| 80268351 80268351US | 11動電話<br>請輸入行動電話 0225236706                | 服天科技產品開發認使用-ming 設用 |
|                     | 電子郵件<br>請輸入電子郵件信箱                          |                     |
|                     | 2 強制更改密碼 使用者狀態<br>● 啟用 ○ 停用 ● 啟用 ○ 停用      |                     |
|                     | (確認執行)(回復密碼)                               |                     |
|                     |                                            |                     |
|                     |                                            |                     |
|                     |                                            |                     |

#### 欄位說明

| 欄位名稱   | 可空白 | 最少字元 | 最多字元 | 備註                |
|--------|-----|------|------|-------------------|
| 帳號     | 否   | 4    | 12   | 系統自動產生            |
| 姓名     | 否   | 1    | 10   |                   |
| 密碼     | 否   | 7    | 12   | 英文和數字組合,且區分字母大小寫。 |
| 確認密碼   | 否   | 7    | 12   | 英文和數字組合,且區分字母大小寫。 |
| 行動電話   | 可   | 10   | 10   |                   |
| 公司電話   | 可   | 10   | 20   |                   |
| 電子郵件   | 可   | NA   | 50   | 信箱格式要正確           |
| 強制更改密碼 | 否   | NA   | NA   | 預設【啟用】。           |
| 使用者狀態  | 否   | NA   | NA   | 預設【啟用】。           |

#### 帳號解除鎖定(僅適用「商店操作員」帳號)

- 1. 勾選欲解除密碼鎖定的使用者。
- 2. 點選【修改】。

|   |          |            |      | 銀行特約<br>Transaction             | 勺商店收單 <sup>፯</sup><br>□ Gateway S | F台<br>olution            | 80268351                                   | AD [ 登出 ]                 |
|---|----------|------------|------|---------------------------------|-----------------------------------|--------------------------|--------------------------------------------|---------------------------|
|   | 我的• 系統•  | 查詢• 交易•    |      |                                 |                                   |                          |                                            |                           |
|   | 使用者管理    | ŧ          |      |                                 |                                   |                          | ●<br>新增<br>●<br>●<br>●<br>●<br>●<br>●<br>● | <b>冬</b><br><sub>援募</sub> |
| 1 | - 根號     | 姓名         | 行動電話 | 公司電話                            | 電子郵件                              | 使用者群組                    | 商店                                         | 狀態                        |
| 1 | 80268351 | 80268351US | (    | 225236706                       |                                   | 商店操作員                    | 聯天科技產品開發部使用-ming                           | 啟用                        |
| Ì |          |            | Сору | 聯天科技服<br>ight © 2013 Airlink Te | 份有限公司 版權的<br>chnology Co., Ltd. A | 有<br>Il Rights Reserved. |                                            |                           |

- 3. 重新設定密碼有下列二種方式:
  - 给予一組新密碼,重新輸入[密碼]和[確認密碼]請注意密碼要求必須為7~12位英數字組合,並區分字母大小寫,若輸入的新密碼與前三次相同,會出現提示訊息,請重新選擇新的密碼輸入。
  - 直接點選【回復密碼】,按了回復密碼後(密碼欄會有變化)會回復預設值為"商店的 統一編號"。

|                                                                      | 銀行特約商店收單平台<br>Transaction Gateway Solution                                                                                                    |                                                     |
|----------------------------------------------------------------------|----------------------------------------------------------------------------------------------------|-----------------------------------------------------|
| 我的・ 系統・ 査詢・ 交易・<br>使用者管理<br>・  -  -  -  -  -  -  -  -  -  -  -  -  - | 解號       姓名         80268351       80268351US         密       第268351US         方動電話       公司電話         資幣       公司電話         ごち2536706       225236706         確子郵件       025236706         動用更改密碼       使用者狀態         ③ 敢用 ④ 停用       ● 敢用 ● 停用         ● 敢用 ● 停用       ● 敢用 ● 停用 | <i>新福 新福 新福 新香 新香 新香 新香 新香 新香 新香 新香 新香 新香 新香 新香</i> |

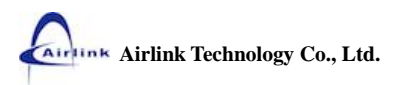

4. 將[強制更改密碼]點選"啟用",令使用者輸入新密碼後立即強制修改密碼。

| 我的 • 系統 • 查詢 • 交易 •                                                     |                                                              | $\sim$                                              |
|-------------------------------------------------------------------------|--------------------------------------------------------------|-----------------------------------------------------|
| 使用者管理                                                                   | 80268351         80268351US           密碼         確認密碼        |                                                     |
| <ul> <li>- 机號 姓名 行</li> <li>- 80268351</li> <li>- 80268351US</li> </ul> | 行動電話 公司電話                                                    | 商店         狀態           聯天科技產品開發部使用-ming         戲用 |
|                                                                         | 電子邮件<br>incole@yahoo.com.tw                                  |                                                     |
|                                                                         | <ul><li>○ 該用○ 停用</li><li>○ 該用○ 停用</li><li>○ 貸用○ 停用</li></ul> |                                                     |
|                                                                         | 確認執行」回復密碼                                                    |                                                     |

 "修改成功"後按【確定】回到原畫面即可通知使用者以"新密碼"或"統一編號"登入並 且立即修改密碼。

|                     | 192.168.5.79 顯示:<br>修改成功 | ×                                                                                                    |        |    |
|---------------------|--------------------------|----------------------------------------------------------------------------------------------------|--------|----|
| 我的 系統 查詢 交易         |                          | With the second second |        |    |
| <b>居田主/绘田</b>       | 80268351                 | 80268351US                                                                                                    | 0 🤌 😭  |    |
| 使用名官理               | 密碼                       | 確認密碼                                                                                                    | 新增修改制除 | 授藝 |
| □ 帳號 姓名 行言          |                          |                                                                                                    |        | 狀態 |
| 80268351 80268351US | 行動電話                     | 公司電話<br>0225236706                                                                                                    |        | 啟用 |
|                     | 電子郵件                     | Heritan References<br>Inclose Co., Ltd. Al Rights Reserved.                                                                                                    |        |    |
|                     | incole@yahoo.com.tw      |                                                                                                    |        |    |
|                     | 強制更改密碼 (<br>● 的田 ○ 信田    | E用者狀態<br>◎ 田 ○ 信田                                                                                                    |        |    |
|                     | 在記執<br>確認執               | 行回復密碼                                                                                                    |        |    |

# D200 使用者管理

開啟本功能方式

- A. 【選單】上點選【系統】/【D200使用者管理】。
- B. 若【D200 使用者管理】有設捷徑,在捷徑上點選【D200 使用者管理】。

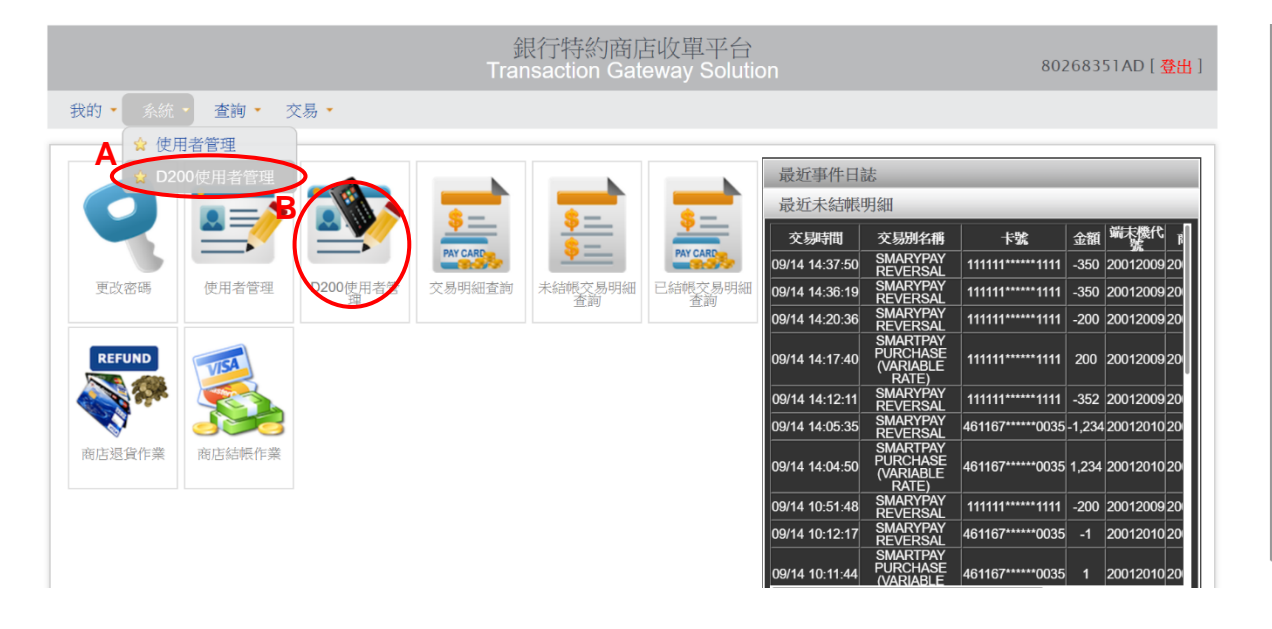

【D200 使用者管理】查詢畫面。

|                 | 銀行特約商店<br>Transaction Gate | 的<br>Way Solution | 80268351AD [ 登出 ] |
|-----------------|----------------------------|-------------------|-------------------|
| 我的・ 系統・ 查詢・ 交易・ |                            |                   |                   |
| D200使用者管理       |                            |                   |                   |
| 商店代號            | 端末機代號                      | 商店名稱              |                   |
| 2001234567      | 20012009                   | 聯天科技產品開發部使用-ming  |                   |
| 2001234567      | 20012010                   | 聯天科技產品開發部使用-ming  |                   |
| 2001234567      | 20012011                   | 聯天科技產品開發部使用-ming  |                   |

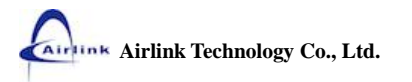

### ※D200 使用者帳號的設定是給 D200 mPOS APP 登入使用。

按下【修改】按鈕帶出編輯畫面。

1. 僅提供重新給予一組【密碼】和【確認密碼】密碼必須為 6~12 碼。

|                 | 銀行特約商店收單平台<br>Transaction Gateway Solution | 80268351AD [ 登出 ]                      |  |
|-----------------|--------------------------------------------|----------------------------------------|--|
| 我的 系統 查詢 交易     |                                            | $\sim$                                 |  |
| D200使用者管理       | 請選擇端末機:<br>20012009<br>20012009            |                                        |  |
| 商店代號 2001234567 | D200使用者帳號 卷碼<br>2001234567                 | 写名稱<br><sup>常会完使用ming</sup>            |  |
| 2001234567      | <u>確認密碼</u>                                | 部会部使用-ming<br>記念部使用-ming<br>記念部使用-ming |  |
|                 | 確認執行<br>Common of 2013 Annual 確認執行         |                                        |  |

欄位說明

| 欄位名稱       | 可空白 | 最少字元 | 最多字元 | 備註    |
|------------|-----|------|------|-------|
| 端末機        | 否   | NA   | NA   | 不提供修改 |
| D200 使用者帳號 | 否   | NA   | NA   | 不提供修改 |
| 密碼         | 否   | 6    | 12   | 只能填數字 |
| 確認密碼       | 否   | 6    | 12   | 只能填數字 |

# 查詢

# 交易明細查詢

開啟本功能方式

- A. 【選單】上點選【查詢】/【交易明細查詢】。
- B. 若【交易明細查詢】有設捷徑,在捷徑上點選【交易明細查詢】。

| 51AD [ 😤    | 2683   | 802               |                                            |                | eway Solutio  | isaction Ga   | Trai     |               |                                          |          |
|-------------|--------|-------------------|--------------------------------------------|----------------|---------------|---------------|----------|---------------|------------------------------------------|----------|
|             |        |                   |                                            |                |               |               |          | ∑易 ▼          | ▲ 查詢 → 3                                 | 的 🔹 系統   |
|             |        |                   | 表                                          | 最近事件日言         |               |               |          | 查詢<br>易明细查詢   | <ul> <li>交易明細</li> <li>◆ 未結幅交</li> </ul> |          |
|             |        |                   | 月細                                         | 最近未結帳          |               |               |          | 易明細查詢 🔒       | ☆ 已結帳交                                   |          |
| 端末機代        | 金額     | 卡號                | 交易別名稱                                      | 交易時間           | <u>=</u>      | <u>\$</u>     | <u> </u> |               |                                          |          |
| 20012009 20 | -350   | 111111*****1111   | SMARYPAY<br>REVERSAL                       | 09/14 14:37:50 | PAY CARD      | <u>•</u>      | PAY CARD |               |                                          |          |
| 20012009 20 | -350   | 111111******1111  | SMARYPAY<br>REVERSAL                       | 09/14 14:36:19 | 已結帳交易明細<br>香胸 | 未結帳交易明細<br>香胸 | 交易明細查討   | D200使用者管<br>理 | 使用者管理                                    | 更改密碼     |
| 20012009 20 | -200   | 111111******1111  | SMARYPAY<br>REVERSAL                       | 09/14 14:20:36 |               |               |          |               |                                          |          |
| 2001200920  | 200    | 111111******1111  | SMARTPAY<br>PURCHASE<br>(VARIABLE<br>RATE) | 09/14 14:17:40 |               |               |          |               | VISA                                     | REFUND   |
| 2001200920  | -352   | 111111******1111  | SMARYPAY<br>REVERSAL                       | 09/14 14:12:11 |               |               |          |               |                                          |          |
| 20012010 20 | -1,234 | 461167*****0035   | SMARYPAY<br>REVERSAL                       | 09/14 14:05:35 |               |               |          |               |                                          | <b>N</b> |
| 2001201020  | 1,234  | 461167*****0035   | SMARTPAY<br>PURCHASE<br>(VARIABLE<br>RATE) | 09/14 14:04:50 |               |               |          |               | 商店結帳作業                                   | 的店退貨作業   |
| 2001200920  | -200   | 111111******11111 | SMARYPAY<br>REVERSAL                       | 09/14 10:51:48 |               |               |          |               |                                          |          |
| 20012010 20 | -1     | 461167*****0035   | SMARYPAY<br>REVERSAL                       | 09/14 10:12:17 |               |               |          |               |                                          |          |
| 20012010 20 | 1      | 461167*****0035   | SMARTPAY<br>PURCHASE<br>(VARIABLE          | 09/14 10:11:44 |               |               |          |               |                                          |          |

選擇【日期區間】後按下【確認執行】。

【日期區間】起日一定要選擇,迄日可以不選擇,迄日不選擇時表示查詢起日日期。

|                     | · 東口 行初間占収 半十日<br>Transaction Cateway Solution               |                          |
|---------------------|--------------------------------------------------------------|--------------------------|
| 我的 系统 查詢 交易         | 請選擇日期區間<br>2017-08-01 ~ 2017-08-31                           |                          |
| 交易明細查詢              | 交易類別: 回應碼:<br>信用卡交易 → 成功 →                                   |                          |
| 商店代號 端末機 系統時間<br>代號 | 授權碼:<br>請輸入授權碼 前6碼 ***** 後4碼<br>交易備註:<br>時輸入交易備註<br>請難擇環端太機: | 回應碼 交易 發祥 簽單<br>備註 知能 簽單 |
|                     | 前251年······木坡 ······························                 |                          |

| 欄位名稱 | 可空白      | 最少字元 | 最多字元 | 說明                   |
|------|----------|------|------|----------------------|
|      | 第一週位,不   |      |      | YYYY-MM-DD。第一欄位預設值為當 |
| 日期區間 | 第一欄位,百   | NA   | NA   | 天日期,若第二欄位未輸入值則以第     |
|      | 另一个喇叭」,可 |      |      | 一欄位日期為當下查詢之日期。       |
| 交易類別 | 百        | NA   | NA   | 預設【信用卡交易】。           |
| 回應碼  | 百        | NA   | NA   | 預設【成功】。              |
| 授權碼  | 日        | 1    | 6    |                      |
| 卡號   | 日        | 1    | 前6後4 | 可以只輸入前6碼或後4碼查詢       |
| 交易備註 | 日        | 1    | 20   | 可輸入關鍵字做模糊查詢。         |
| 端末機  | 可        | NA   | NA   | 選擇或輸入完整端末機代號。        |

### 【交易明細查詢】查詢畫面

任何一筆交易記錄在【交易明細查詢】都可查的到資料。

|           |                        |           |            | 銀行<br>Transa        | i特約商<br>ction G | 高店收單<br>ateway \$ | 平台<br>Solution |              |          | đ   | 80268    | 351AD | [登出        |
|-----------|------------------------|-----------|------------|---------------------|-----------------|-------------------|----------------|--------------|----------|-----|----------|-------|------------|
| 我的 • 秀    | 統• 查詢                  | • 交易      | •          |                     |                 |                   |                |              |          |     |          |       |            |
| 交易明       | 細查詢                    |           |            |                     |                 |                   |                |              |          |     |          | 金運    | <b>冬</b> , |
| > 商店:聯    | 天科技產品開                 | 發部使用-n    | ning (2001 | 234567) > 時間 : 2017 | 7-08-01 ~       | 2017-08-31        |                |              |          |     |          |       |            |
| 端末機<br>代號 | 系統時間                   | 交易別<br>名稱 | 卡別         | 卡號                  | 交易<br>金額        | 授權碼               | 調閱編號           | 序號           | 批次<br>號碼 | 回應碼 | 交易<br>備註 | 發送簡郵  | 簽單         |
| 20012010  | 2017-08-01<br>10:44:58 | 一般交易      | VISA       | 493817*****1213     | 1               | ST4076            | 000009         | 912010005446 | 005      | 00  |          | 1     | 0          |
| 0012010   | 2017-08-01<br>10:45:25 | 一般交易      | VISA       | 493817*****1213     | 2               | ST4077            | 000010         | 912010005449 | 005      | 00  |          | >     | 0          |
| 0012010   | 2017-08-01<br>10:45:48 | 一般交易      | VISA       | 493817*****1213     | 3               | ST4078            | 000011         | 912010005452 | 005      | 00  |          | 1     | 0          |
| 0012010   | 2017-08-01<br>10:46:10 | 一般交易      | VISA       | 493817*****1213     | 4               | ST4079            | 000012         | 912010005455 | 005      | 00  |          | 1     | 0          |
| 0012010   | 2017-08-01<br>10:47:20 | 一般交易      | MASTER     | 524132*****2002     | 5               | ST2810            | 000013         | 912010005460 | 005      | 00  |          | 1     | 0          |
| 20012010  | 2017-08-01<br>10:48:57 | 一般交易      | MASTER     | 524132*****2002     | 6               | ST2811            | 000014         | 912010005463 | 005      | 00  |          | 1     | 0          |
| 0012010   | 2017-08-01<br>10:49:21 | 一般交易      | MASTER     | 524132*****2002     | 7               | ST2812            | 000015         | 912010005466 | 005      | 00  |          | 1     | i.         |
| 0012010   | 2017-08-01<br>10:49:45 | 一般交易      | MASTER     | 524132*****2002     | 8               | ST2813            | 000016         | 912010005469 | 005      | 00  |          | 2     | 1          |
|           | 2017 08 01             |           |            |                     |                 |                   |                |              |          |     |          | -     |            |

#### 發送簡郵

1. 找到要發送的該筆資料在【發送簡郵】欄位點選 / 這符號。

| 我的• 豸     | . 4th - thinks           |           |            |                  |             |            |        |              |          |     |          |      |   |
|-----------|--------------------------|-----------|------------|------------------|-------------|------------|--------|--------------|----------|-----|----------|------|---|
|           | 《初日 一旦18月                | 交易        | *          |                  |             |            |        |              |          |     |          |      |   |
| ~<br>     | 1/111- <del>1/</del> -2/ |           |            |                  |             |            |        |              |          |     |          |      | C |
| 父易明       | 細宣詞                      |           |            |                  |             |            |        |              |          |     | 1        | 重選   | 损 |
| >商店:聯     | 天科技產品開發                  | 發部使用-n    | ning (2001 | 234567) > 時間:201 | 7-08-01 ~ 2 | 2017-08-31 |        |              |          |     |          |      |   |
| 端末機<br>代號 | 系統時間                     | 交易別<br>名稱 | 卡別         | 卡號               | 交易<br>金額    | 授權碼        | 調閱編號   | 序號           | 批次<br>號碼 | 回應碼 | 交易<br>備註 | 發送簡郵 |   |
| 20012010  | 2017-08-01<br>10:44:58   | 一般交易      | VISA       | 493817*****1213  | 1           | ST4076     | 000009 | 912010005446 | 005      | 00  |          | >    |   |
| 20012010  | 2017-08-01<br>10:45:25   | 一般交易      | VISA       | 493817*****1213  | 2           | ST4077     | 000010 | 912010005449 | 005      | 00  |          |      |   |
| 20012010  | 2017-08-01<br>10:45:48   | 一般交易      | VISA       | 493817*****1213  | 3           | ST4078     | 000011 | 912010005452 | 005      | 00  |          | ( >  | ) |
| 20012010  | 2017-08-01<br>10:46:10   | 一般交易      | VISA       | 493817*****1213  | 4           | ST4079     | 000012 | 912010005455 | 005      | 00  |          | 1    |   |
| 20012010  | 2017-08-01<br>10:47:20   | 一般交易      | MASTER     | 524132*****2002  | 5           | ST2810     | 000013 | 912010005460 | 005      | 00  |          | 1    |   |
| 20012010  | 2017-08-01<br>10:48:57   | 一般交易      | MASTER     | 524132*****2002  | 6           | ST2811     | 000014 | 912010005463 | 005      | 00  |          | 1    |   |
| 20012010  | 2017-08-01<br>10:49:21   | 一般交易      | MASTER     | 524132*****2002  | 7           | ST2812     | 000015 | 912010005466 | 005      | 00  |          | 1    |   |
| 20012010  | 2017-08-01               | 一般交易      | MASTER     | 524132*****2002  | 8           | ST2813     | 000016 | 912010005469 | 005      | 00  |          |      |   |

### 2. 輸入要接收的方式後按【重新發送】。

|           | 统• 查詢  |           |           |             |                                |                    |          |     |                |            |
|-----------|--------|-----------|-----------|-------------|--------------------------------|--------------------|----------|-----|----------------|------------|
| 交易明       | 細查詢    |           |           |             |                                |                    |          |     |                | <b>%</b> , |
| >商店:聯     | 天科技產品開 |           | ing (2001 | 234567) 🕽 🛤 | 手機 201-2017-08-31              | Ĭ                  |          |     | 31.4           |            |
| 端末機<br>代號 | 系統時間   | 交易別<br>名稱 |           |             | 0911168168                     | 序號                 | 批次<br>號碼 | 回應碼 | 交易 發送<br>備註 開郵 | 簽單         |
|           |        |           |           |             | 四月十<br>0911168168@yahoo.com.tw | 912010005446       |          |     |                | Ð          |
|           |        |           |           |             | 2 重新發送                         | 912010005449       |          |     | 7              |            |
|           |        |           |           |             |                                | 912010005452       |          |     |                |            |
|           |        |           | VISA      |             | 213 4 514079 0                 | 00012 912010005455 |          |     | 7              |            |

#### 欄位說明

| 欄位名稱 | 可空白                 | 最少字元 | 最多字元 | 說明        |
|------|---------------------|------|------|-----------|
| 手機   | [手機]與[郵件]<br>至少擇一輸入 | 10   | 10   |           |
| 郵件   | [手機]與[郵件]至少擇一輸入     | NA   | NA   | 系統會檢核信件格式 |

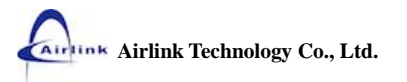

3. 系統回覆發送結果,可按【確定】按鈕回原畫面。

|        |                |               |             | 郵件發送成        | hi in the second second s |    |
|--------|----------------|---------------|-------------|--------------|----------------------------------------------------------------------------------------------------|----|
| ) 商店:聯 | 大科技產品開<br>系統時間 | 發部使用-r<br>交易別 | ning (2001. | 23           | 3                                                                                                    | 答單 |
|        |                | 石棉            |             |              |                                                                                                    |    |
|        |                |               |             | 493817****** | 912010005446 005 🕰 🎽                                                                                                    |    |
|        |                |               | VISA        | 493817*****  | 113. <u>手機 2.511077 007</u> 010 912010005449 005 <u>00</u> 🇪                                                                                                    |    |
|        |                |               |             | 493817*****  | 0911168168 912010005452 005 00                                                                                                    |    |
|        |                |               | VISA        | 493817*****  | <u> 郵件</u> 0911168168@yahoo.com.tw 912010005455 005 00 0 0 0 0 0 0 0 0 0 0 0 0 0                                                                                                    | M  |
|        |                |               | MASTER      | 524132*****  | 912010005460 005 00                                                                                                    |    |
|        |                |               | MASTER      | 524132*****  | 重新發送 00001 912010005463 005 00                                                                                                    |    |

### 簽單瀏覽

1. 點選要瀏覽的簽單。

| 交易明       | 細查詢                    |           |            |                    |             |            |          |              |          |           | 1        |          | <b>冬</b> 。<br><sub>搜辱</sub>                     |
|-----------|------------------------|-----------|------------|--------------------|-------------|------------|----------|--------------|----------|-----------|----------|----------|-------------------------------------------------|
| ▶ 商店:聯    | 天科技產品開發                | 發部使用-n    | ning (2001 | 234567) > 時間 : 201 | 7-08-01 ~ : | 2017-08-31 |          |              |          |           |          |          |                                                 |
| 端末機<br>代號 | 系統時間                   | 交易別<br>名稱 | 卡別         | 卡號                 | 交易<br>金額    | 授權碼        | 調閱<br>編號 | 序號           | 批次<br>號碼 | 回應碼       | 交易<br>備註 | 發送<br>簡郵 | 簽單                                              |
| 20012010  | 2017-08-01<br>10:44:58 | 一般交易      | VISA       | 493817*****1213    | 1           | ST4076     | 000009   | 912010005446 | 005      | 00        |          | >        | 1                                               |
| 20012010  | 2017-08-01<br>10:45:25 | 一般交易      | VISA       | 493817*****1213    | 2           | ST4077     | 000010   | 912010005449 | 005      | <u>00</u> |          | >        | 111 p                                           |
| 20012010  | 2017-08-01<br>10:45:48 | 一般交易      | VISA       | 493817*****1213    | 3           | ST4078     | 000011   | 912010005452 | 005      | <u>00</u> |          | 1        | 100 H                                           |
| 20012010  | 2017-08-01<br>10:46:10 | 一般交易      | VISA       | 493817*****1213    | 4           | ST4079     | 000012   | 912010005455 | 005      | <u>00</u> |          | >        | 10.9<br>111<br>11<br>11<br>11<br>11<br>11<br>11 |
| 20012010  | 2017-08-01<br>10:47:20 | 一般交易      | MASTER     | 524132*****2002    | 5           | ST2810     | 000013   | 912010005460 | 005      | <u>00</u> |          | 1        | 1000<br>1000<br>1000<br>1000<br>1000<br>1000    |
| 20012010  | 2017-08-01<br>10:48:57 | 一般交易      | MASTER     | 524132*****2002    | 6           | ST2811     | 000014   | 912010005463 | 005      | <u>00</u> |          | >        | 1000<br>1000<br>1000<br>1000<br>1000<br>1000    |
| 20012010  | 2017-08-01<br>10:49:21 | 一般交易      | MASTER     | 524132*****2002    | 7           | ST2812     | 000015   | 912010005466 | 005      | 00        |          | 1        | 2   111   1<br>111   1                          |
| 20012010  | 2017-08-01<br>10:49:45 | 一般交易      | MASTER     | 524132*****2002    | 8           | ST2813     | 000016   | 912010005469 | 005      | 00        |          | >        | 1000<br>1000<br>1000<br>1000<br>1000            |
| 20012010  | 2017-08-01<br>10:50:15 | 一般交易      | MASTER     | 524132*****2002    | 9           | ST2814     | 000017   | 912010005472 | 005      | 00        |          | 1        | 1.19<br>1111111111111111111111111111111111      |

### 2. 自動另開一個分頁,瀏覽完可按【列印】印出簽單。

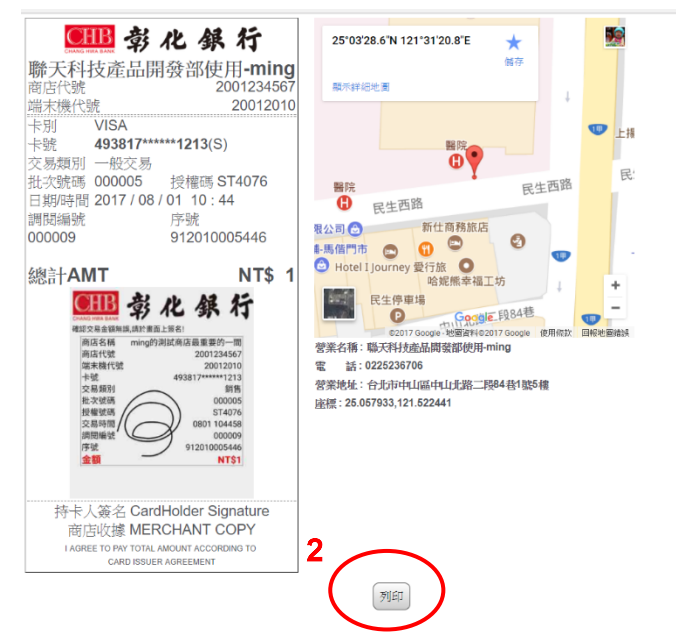

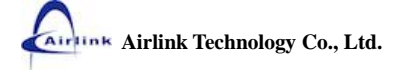

# 未結帳交易明細查詢

開啟本功能方式

- A. 【選單】上點選【查詢】/【未結帳交易明細查詢】。
- B. 若【未結帳交易明細查詢】有設捷徑,在捷徑上點選【未結帳交易明細查詢】。

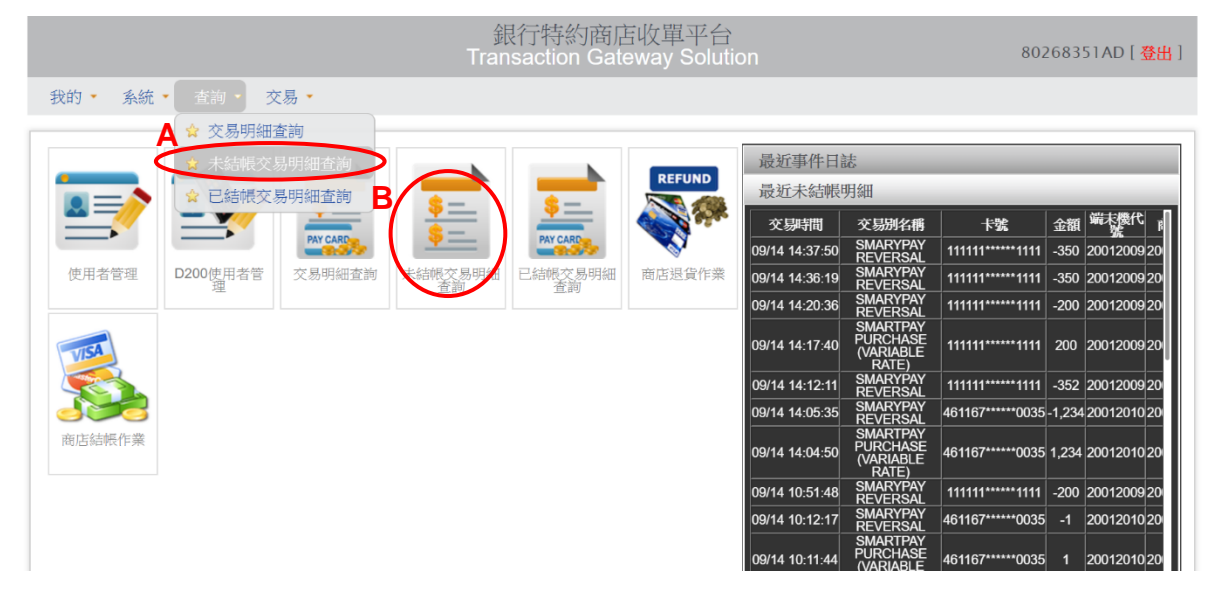

選擇或輸入【端末機】按下【確認執行】。

| 我的 系統 查詢 交易                                                   |                                                    |                                                      |
|---------------------------------------------------------------|----------------------------------------------------|------------------------------------------------------|
| 未結帳交易明細查詢<br>> 商店:聯天科技產品開發部使用-ming (20112<br>端末機代號 系統時間 交易況已歸 | 請選擇端末機:<br>20012009 20012009 ●<br>交易備註:<br>請輸人交易備註 | 重選         東重           批次號碼         交易備註         簽單 |

欄位說明

| 欄位名稱 | 可空白 | 最少字元 | 最多字元 | 備註            |
|------|-----|------|------|---------------|
| 端末機  | 可   | NA   | NA   | 選擇或輸入完整端末機代號。 |
| 交易備註 | 可   | 1    | 20   | 可輸入關鍵字做模糊查詢。  |

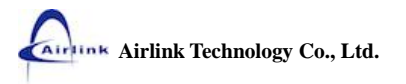

#### 【未結帳交易明細查詢】查詢畫面

|                  |                     |               |                           | 銀行特約商<br>Transaction G          | f店收單<br>ateway S | 平台<br>Solution |        |              | 802  | 68351AD     | [登出]                                                        |
|------------------|---------------------|---------------|---------------------------|---------------------------------|------------------|----------------|--------|--------------|------|-------------|-------------------------------------------------------------|
| 我的 🔹 🔬           | 統 🔹 查詢 👻 交易 🝷       |               |                           |                                 |                  |                |        |              |      |             |                                                             |
| 未結帳              | 交易明細查詢              |               |                           |                                 |                  |                |        |              |      | <b>金</b> 選  | <b>冬</b> 。                                                  |
| ) 商店:聯;<br>端末機代號 | 天科技產品開發部使用-mi       | ing (20012345 | 67) <b>&gt;</b> া<br>-≑মা | 端末機:(20012009)<br><del>卡號</del> | <b>衣</b> 風全額     | 授權碼            | 調開編號   | 序號           | 壯次號碼 | <b>衣見借註</b> | 答留                                                          |
| 20012009         | 2017/09/12 15:55:25 | 一般交易          | JCB                       | 356050*****1218                 | 100              | ST4994         | 000001 | 912009016144 | 016  |             |                                                             |
| 20012009         | 2017/09/12 15:56:11 | 一般交易          | JCB                       | 356050*****1218                 | 30               | ST4995         | 000002 | 912009016146 | 016  |             | 17                                                          |
| 20012009         | 2017/09/12 15:57:23 | 一般交易          | JCB                       | 356050*****1218                 | 100              | ST4996         | 000003 | 912009016148 | 016  |             | 1000<br>1000<br>1000<br>1000<br>1000<br>1000<br>1000<br>100 |
| 20012009         | 2017/09/12 16:43:28 | 一般交易          | JCB                       | 356050*****1218                 | 200              | ST4997         | 000004 | 912009016156 | 016  |             |                                                             |
| 20012009         | 2017/09/12 16:44:10 | 一般交易          | JCB                       | 356050*****1218                 | 300              | ST4998         | 000005 | 912009016158 | 016  |             |                                                             |
| 20012009         | 2017/09/12 16:52:03 | 一般交易          | JCB                       | 356050*****1218                 | 100              | ST4999         | 000006 | 912009016162 | 016  |             | 1000 m                                                      |

#### 簽單瀏覽

1. 點選要瀏覽的簽單。

|                                                                |                      |               |      | 銀行特約商<br>Transaction G | 新店收單<br>ateway S | 平台<br>Solution |        |              | 802  | 68351AD        | [登出]                                                                                                    |
|----------------------------------------------------------------|----------------------|---------------|------|------------------------|------------------|----------------|--------|--------------|------|----------------|----------------------------------------------------------------------------------------------------|
| 我的• 系                                                          | 統 • 查詢 • 交易 •        | •             |      |                        |                  |                |        |              |      |                |                                                                                                    |
| 未結帳                                                            | 交易明細查詢               | ing (00010245 | 67)  |                        |                  |                |        |              |      | <b>金</b><br>重選 | <b>冬</b> 。                                                                                                    |
| <ul> <li>         ・間店・         ・         ・         ・</li></ul> | △村技座前開設部使用-Ⅱ<br>系統時間 | 交易別名稱         | ▶(7) | 端木懷 · (20012009)<br>卡號 | )<br>交易金額        | 授權碼            | 調関編號   | 序號           | 批次號碼 | 交易備註           | 簽單                                                                                                    |
| 20012009                                                       | 2017/09/12 15:55:25  | 一般交易          | JCB  | 356050*****1218        | 100              | ST4994         | 000001 | 912009016144 | 016  |                | Rep 10                                                                                                    |
| 20012009                                                       | 2017/09/12 15:56:11  | 一般交易          | JCB  | 356050*****1218        | 30               | ST4995         | 000002 | 912009016146 | 016  |                | Rectange of the second second |
| 20012009                                                       | 2017/09/12 15:57:23  | 一般交易          | JCB  | 356050*****1218        | 100              | ST4996         | 000003 | 912009016148 | 016  |                | 17                                                                                                    |
| 20012009                                                       | 2017/09/12 16:43:28  | 一般交易          | JCB  | 356050*****1218        | 200              | ST4997         | 000004 | 912009016156 | 016  |                | 107<br>101<br>101<br>101<br>101                                                                                                    |
| 20012009                                                       | 2017/09/12 16:44:10  | 一般交易          | JCB  | 356050*****1218        | 300              | ST4998         | 000005 | 912009016158 | 016  |                |                                                                                                    |
| 20012009                                                       | 2017/09/12 16:52:03  | 一般交易          | JCB  | 356050*****1218        | 100              | ST4999         | 000006 | 912009016162 | 016  |                | 1000<br>1000<br>1000<br>1000<br>1000                                                                                                    |

### 2. 自動另開一個分頁,瀏覽完也可按【列印】印出簽單。

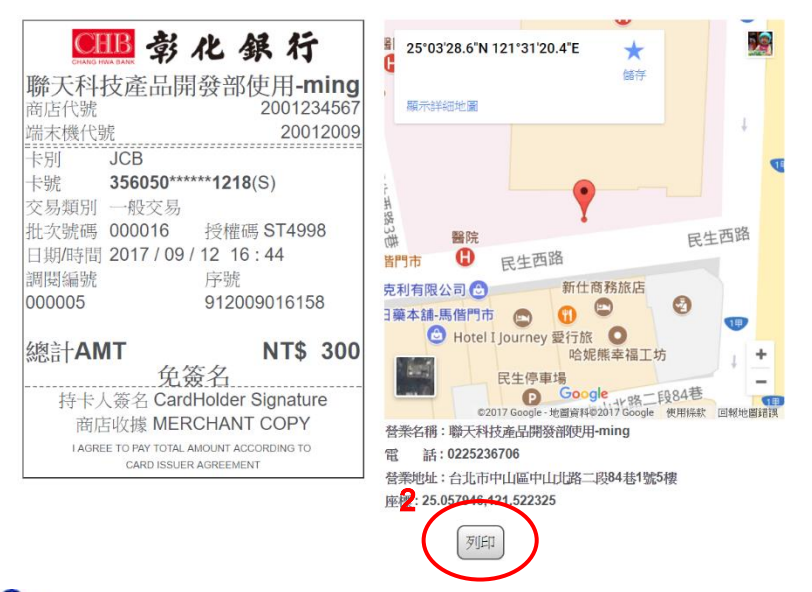

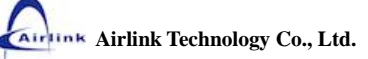

## 已結帳交易明細查詢

開啟本功能方式

- A. 【選單】上點選【查詢】/【已結帳交易明細查詢】。
- B. 若【已結帳交易明細查詢】有設捷徑,捷徑上點選【已結帳交易明細查詢】。

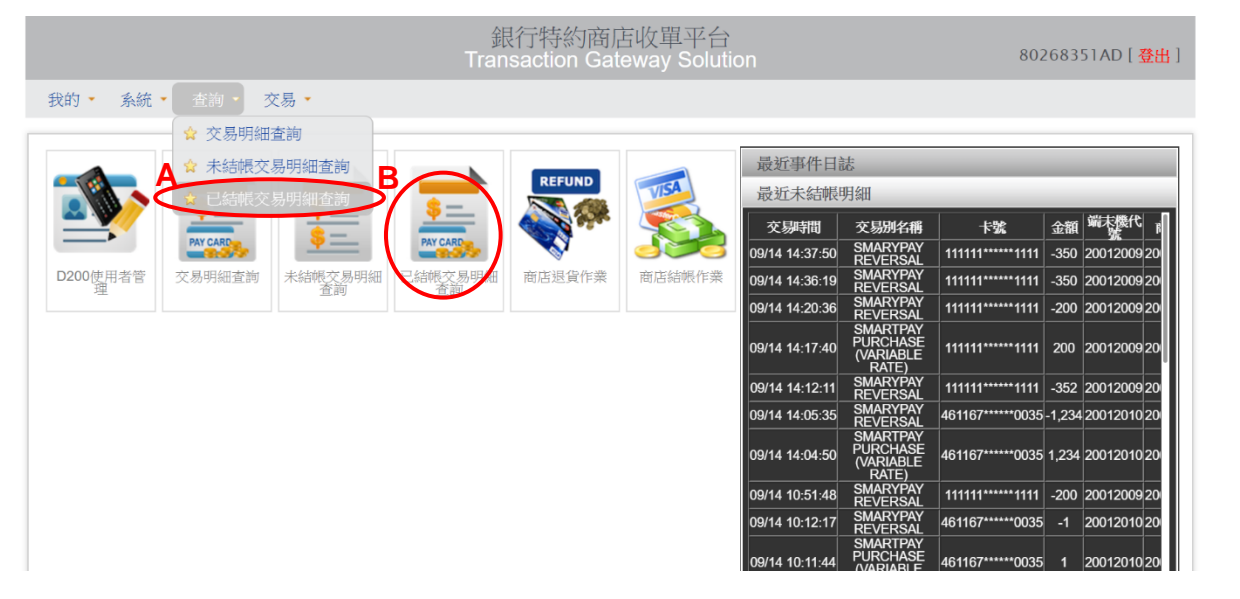

選擇【日期區間】與選擇或輸入【端末機】後按下【確認執行】。

【日期區間】起日一定要選擇,迄日可以不選擇,迄日不選擇時表示查詢起日日期。

| 我的•条 | 流• 查詢• 交易•                             |                       |              |         |               |
|------|----------------------------------------|-----------------------|--------------|---------|---------------|
| 已結帳? | 交易明細查詢                                 | 請選擇結帳口期<br>2017-08-01 | ~ 2017-08-31 | 8       |               |
| 商店代  | 號 商店名稱                                 | 請選擇端末機:<br>20012010   | 20012010     |         | 數 主機退貨金額 結帳時間 |
|      | 4567 联大科技委品開發部使用一<br>4567 联大科技委品開發部使用一 | 交易備註:                 |              | 0       |               |
|      | 4567 就天科技產品開發部使用一<br>4567 聯天科技產品開發部使用一 | mg 20012009           | 確認執行         | 3,200 0 |               |
|      | 4567 瑞天科技產品開發部使用一                      |                       |              | 5 0     |               |

欄位說明

| 欄位名稱 | 可空白                 | 最少字元 | 最多字元 | 備註                   |
|------|---------------------|------|------|----------------------|
|      | 笋一棚位,不              |      |      | YYYY-MM-DD。第一欄位預設值為當 |
| 結帳日期 | 第一棚位, 正             | NA   | NA   | 天日期,若第二欄位未輸入值則以第     |
|      | <b>另一</b> (喇112 ) 「 |      |      | 一欄位日期為當下查詢之日期。       |
| 端末機  | 可                   | NA   | NA   | 選擇或輸入完整端末機代號。        |
| 交易備註 | 可                   | 1    | 20   | 可輸入關鍵字做模糊查詢。         |

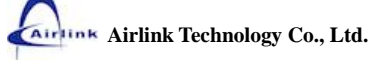

#### 【已結帳交易明細查詢】查詢畫面

|    |                             |                                           | 銀<br>Tran  | 行特約m<br>saction G | 商店收單平<br>Gateway Sol | 台<br>lution |        | 80268  | 351AD [ <mark>登出</mark> ] |
|----|-----------------------------|-------------------------------------------|------------|-------------------|----------------------|-------------|--------|--------|---------------------------|
| 我的 | Ⅰ ・ 系統 ・                    | 查詢 ▼ 交易 ▼                                 |            |                   |                      |             |        |        |                           |
|    | 結帳交易<br><sup>貊店:聯天科技i</sup> | ,明細查詢<br><sub>產品開發部使用-ming</sub> (2001234 | 567) > 端末機 | : (20012010       | )                    |             | 司細     |        |                           |
|    | 商店代號                        | 商店名稱                                      | 端末機代號      | 批次號碼              | 主機銷售筆數               | 主機銷售金額      | 主機退貨筆數 | 主機退貨金額 | 結帳時間                      |
|    | 2001234567                  | 聯天科技產品開發部使用-ming                          | 20012010   | 001               | 1                    | 2           | 0      | 0      | 2017-08-04                |
|    | 2001234567                  | 聯天科技產品開發部使用-ming                          | 20012010   | 005               | 37                   | 9,381       | 0      | 0      | 2017-08-04                |

### 【明細】按鈕

- 1. 勾選要查詢的資料
- 2. 按下【明細】按鈕

|   |         |                            |                               | 銀<br>Tran  | 行特約msaction G | 商店收單平 <sup>·</sup><br>Gateway Sol | 台<br>ution |         | 80268         | 351AD [ <mark>登出</mark> ] |
|---|---------|----------------------------|-------------------------------|------------|---------------|-----------------------------------|------------|---------|---------------|---------------------------|
|   | 我的      | ↓ 系統 •                     | 査詢 ▼ 交易 ▼                     |            |               |                                   |            |         |               |                           |
|   | 已<br>)商 | 結帳交易<br><sup>酯:聯天科技產</sup> | 明細查詢<br>品開發部使用-ming (20012345 | 567) > 端末機 | : (20012010   | ))                                |            | 2<br>明細 | <b>ジ</b> 部分匯出 |                           |
|   |         | 商店代號                       | 商店名稱                          | 端末機代號      | 批次號碼          | 主機銷售筆數                            | 主機銷售金額     | 主機退貨筆數  | 主機退貨金額        | 結帳時間                      |
| 1 |         | 2001234567                 | 聯天科技產品開發部使用-ming              | 20012010   | 001           | 1                                 | 2          | 0       | 0             | 2017-08-04                |
|   |         | 2001234567                 | 聯天科技產品開發部使用-ming              | 20012010   | 005           | 37                                | 9,381      | 0       | 0             | 2017-08-04                |

3. 顯示明細資料,按下【上一頁】按鈕可返回【已結帳交易明細查詢】查詢畫面

|          |                     | 鋹<br>Tran                         | 银行特約<br>saction | I商店收單平<br>Gateway So | 台<br>lution |        |        |              | 80268 | 351AD [ | 【出登        |
|----------|---------------------|-----------------------------------|-----------------|----------------------|-------------|--------|--------|--------------|-------|---------|------------|
| 我的 🍷 🔅   | 系統 🔹 査詢 🍷 🔅         | 交易 🔹                              |                 |                      |             |        |        |              |       |         |            |
| 已結開      | 長交易明細查              | 詢                                 |                 |                      |             |        |        |              |       | 3       | <b>一</b> 頁 |
| > 商店:聑   | 聯天科技產品開發部個          | 使用-ming (2001234567) ▶ 端末機        | : (200120       | 10)                  |             |        |        |              |       |         |            |
| 端末機代號    | 系統時間                | 交易別名稱                             | 卡別              | 卡號                   | 交易金額        | 授權碼    | 調閱編號   | 序號           | 批次號碼  | 交易備註    | 簽單         |
| 20012010 | 2017/06/27 18:03:38 | 一般交易                              | JCB             | 356050*****1714      | 1           | ST4825 | 000001 | 912010001015 | 001   |         |            |
| 20012010 | 2017/06/27 18:44:09 | 一般交易                              | JCB             | 356050*****1714      | 1           | ST4826 | 000002 | 912010001022 | 001   |         |            |
| 20012010 | 2017/06/27 19:41:32 | 一般交易                              | U CARD          | 99****0006           | 1           | ST0106 | 000003 | 912010001027 | 001   |         |            |
| 20012010 | 2017/08/04 16:42:50 | SMARTPAY PURCHASE (VARIABLE RATE) | SMARTPAY        | 461167*****0035      | 2           |        | 000016 | 721608000824 | 001   |         | 100 H      |

Airlink Airlink Technology Co., Ltd.

#### 【全部匯出】按鈕

- 1. 全不勾選的狀態下,代表全部匯出。
- 2. 按下【全部匯出】按鈕。

|                  |                            |                                         | 銀<br>Tran  | 行特約<br>saction C | 商店收單平 <sup>.</sup><br>Gateway Sol | 台<br>ution |        | 80268  | 351AD [ <mark>登出</mark> ] |
|------------------|----------------------------|-----------------------------------------|------------|------------------|-----------------------------------|------------|--------|--------|---------------------------|
| 我的               | • 系統 •                     | 查詢 ▼ 交易 ▼                               |            |                  |                                   |            | 2      | )      |                           |
| 已<br>1<br>7<br>7 | 結帳交易<br><sup>掂:聯天科技產</sup> | 明細查詢<br><sup>品開發部使用-ming</sup> (2001234 | 567) > 端末機 | : (20012010      | ))                                |            | 國      | 全部匯出   |                           |
|                  | 商店代號                       | 商店名稱                                    | 端末機代號      | 批次號碼             | 主機銷售筆數                            | 主機銷售金額     | 主機退貨筆數 | 主機退貨金額 | 結帳時間                      |
|                  | 2001234567                 | 聯天科技產品開發部使用-ming                        | 20012010   | 001              | 1                                 | 2          | 0      | 0      | 2017-08-04                |
| V                | 2001234567                 | 聯天科技產品開發部使用-ming                        | 20012010   | 005              | 37                                | 9,381      | 0      | 0      | 2017-08-04                |
|                  |                            |                                         |            | BK エエンドナ 切しパン    | おぼう におおたち                         |            |        |        |                           |

聯天科技股份有限公司 版權所有 Copyright © 2013 Airlink Technology Co., Ltd. All Rights Reserved.

3. 按下【確定】按鈕。

|    |                            |                                         | 192.168.5.79<br>確認是否要全部匯 | 額示:<br>出CSV檔? | 3           | ×      |        | 80268  | 3351AD [ <mark>登出</mark> ] |
|----|----------------------------|-----------------------------------------|--------------------------|---------------|-------------|--------|--------|--------|----------------------------|
| 我的 | • 系統 •                     | 查詢 ◆ 交易 ◆                               |                          |               | 確定          | 取消     |        |        |                            |
|    | 結帳交易<br>店: <sup>職天科技</sup> | 3明細查詢<br><sup>產品開發部使用-ming (20012</sup> | 34567) 》端末機              | : (20012010   | ))          |        | 三郎御    |        |                            |
|    | 商店代號                       | 商店名稱                                    | 端末機代號                    | 批次號碼          | ,<br>主機銷售筆數 | 主機銷售金額 | 主機退貨筆數 | 主機退貨金額 | 結帳時間                       |
|    | 2001234567                 | 聯天科技產品開發部使用-ming                        | 20012010                 | 001           | 1           | 2      | 0      | 0      | 2017-08-04                 |
|    | 2001234567                 | 聯天科技產品開發部使用-ming                        | 20012010                 | 005           | 37          | 9,381  | 0      | 0      | 2017-08-04                 |

聯天科技股份有限公司 版權所有 Copyright © 2013 Airlink Technology Co., Ltd. All Rights Reserved.

- 0 📀 另存新檔  $\times$ हिल्ली ☆ 🗵 🚺 : ← → ✓ 个 늘 > 本機 > 桌面 > ひ 搜尋 桌面 Q 組合管理 • 新增資料夾 ? E . 商店收單平台 Gateway Soluti ^ 修改E ^ 名稱 😂 Dropbox 80268351AD [ 登出 ] 🕼 商店資料匯入格式1031212(Jerry通知設定) 2017/ ConeDrive 🍊 👔 ALMS測試問題 - 捷徑 2017/ 🔎 本機 📕 各家銀行匯入檔 - 捷徑 2017/ 📜 下載 毳 新產品開發部 - 捷徑 2017/ 0, (すう) 重選 🛃 銀行資料 - 捷徑 2017/ 📔 文件 📕 夏威夷 2017/ 🔥 音樂 2017/ 📜 案件處理匣 📘 桌面 D) 2017/ | 行政資料 🔚 🗃 H 每天的麻煩 2017/ 主機銷售筆數 主機銷售金額 主機退貨筆數 主機退貨金額 結帳時間 📕 影片 | 待整理 2017/ 💁 OS (C:) 📕 外點寄回明細 2017/ 0 2017-08-04 1 0 🥪 新増磁碟區 (D:) 2017/ 📕 英文手冊 ▼ < 37 9,381 0 0 2017-08-04 🥩 網路 有限公司 版權所有 nology Co., Ltd. All Rights Reserved. 915111459 檔案名稱(<u>N</u>): 存檔類型(I): Microsoft Excel 逗點分隔值檔案 4 存檔(<u>S</u>) 取消 ▲ 隱藏資料夾

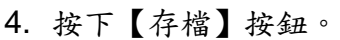

#### 5. 已結帳交易明細匯出檔

已結帳交易明細檔案格式為 CSV,以逗號字元(,) 分隔每個文字欄。

預設檔名為"YYYYMMDDhhmmss",為匯出的日期和時間。

例如:20170905111129.csv

此檔的目的是要協助特店產製資料方便特店匯入自家資料庫進行帳款核銷作業。

| 6 権  | 案<br>E             | 編輯      | (E)     | 授释(5) | ) 1   | λ(N  | ) 1        | [案(E | 2           | 술視( | V     | 格式   | Ð    | 直行   | Ð      | 巨纲  |      | 擯    | 令碼  | S   | 進四  | 8(A)       | 視調   |       | R    | 明(日) | )     |      |      |       |      |      |      |      |      |      |        |      |      |       |       |      | -   |
|------|--------------------|---------|---------|-------|-------|------|------------|------|-------------|-----|-------|------|------|------|--------|-----|------|------|-----|-----|-----|------------|------|-------|------|------|-------|------|------|-------|------|------|------|------|------|------|--------|------|------|-------|-------|------|-----|
| 1    | $\phi \Rightarrow$ |         | 3 6     |       | 0     |      |            |      |             |     | 10    |      |      | 3    | 18     | 6   | 1    | 11   | /IP |     |     | ~          | 44   | 20    | as e | a    | 4     |      |      |       |      | 80   | 0 🕈  |      |      | 2    | (j) (j | 6    |      |       |       |      |     |
| 201  | 170915             | 111459  | CSV     |       |       |      |            |      |             |     |       |      |      |      |        |     |      |      |     |     |     |            |      |       |      |      |       |      |      |       |      |      |      |      |      |      |        |      |      |       |       |      |     |
|      |                    |         |         |       |       |      |            |      |             |     |       |      |      |      |        |     |      |      |     |     |     |            |      |       |      |      |       |      |      |       |      |      |      |      |      |      |        |      |      |       |       |      |     |
| Q,   |                    |         | LO, , , | 1111  | , 2,0 |      | 111        | 3,0  |             | 111 | 11.4  | 0, , | 111  | 11.  | 5,0, , |     |      | 6,0, |     |     | 7,0 |            | 1    | , 8,0 |      | 111  | , 9,0 |      | 111  | ,100  |      | 111  | 110, |      | .,12 | Q    | 1      | 130  |      | 1,14  | Q     |      | 15  |
| 1    | 寄店代                | 。<br>號, | 商店.     | 名稱,   | 端     | 2421 | 弋號         | ,批   | 次           | 虎码  | ,养    | 統明   | 間    | 、交   | 易別     | 名   | 興,一  | 卡別   | ,*  | 號,  | 交易  | <b></b> 十金 | 額,打  | 受權    | 碼,   | "調   | 現編    | 號"   | , 序  | 脘,交   | 易用   | 脏    |      |      |      |      |        |      |      |       |       |      |     |
| 2 =  | "200               | 12345   | 67"     | ,="职  | 天林    | 斗技。  | 重印         | 開秀   | <b> </b>    | 使月  | -n    | ing  | ",=  | 200  | 0120   | 10" | ,="  | 001  | ",= | "20 | 170 | 627.       | 1803 | 338'  | ',=" | 一般   | 交     | "",  | ="J( | :B"," | "35  | 6050 | **** | **17 | 14", | =1.0 | 00,=   | "ST4 | 825" | ,="0( | 01"," | "91  | 201 |
| 3 =  | "200]              | 12345   | 67"     | ,="职  | 天林    | 4技动  | 生中         | 開發   | <b>登</b> 部: | 使用  | -n    | ing  | ",=  | 200  | 0120   | 10" | , =" | 001  | ",= | "20 | 170 | 627.       | 1844 | 109"  | ',=" | 一般   | 较     | "",  | ="J( | "B"," | "35  | 6050 | **** | **17 | 14", | =1.0 | 00,=   | "ST4 | 826" | ,="0( | 02",= | "91  | 201 |
| 4 =  | "200               | 12345   | 67"     | ,="职  | 天林    | 斗技。  | 正日         | 開到   | 变部!         | 使用  | -n    | ing  | ",=' | 200  | 0120   | 10" | ',=" | 001  | ",= | "20 | 170 | 627.       | 1941 | 132"  | ',=" | 一般   | 较多    | ·",  | ="U  | CARI  | )",= | "99* | **** | 0006 | ",=] | .00, | ="S    | T010 | 6",= | "003  | ",="9 | 120  | 100 |
| 5 =  | "200               | 12345   | 67"     | ,="职  | 天和    | 斗技商  | 電品         | 開發   | 後部          | 使用  | -II-1 | ing  | ",=  | 200  | 0120   | 10" | ,="  | 001  | ",= | "20 | 170 | 804        | 1642 | 250"  | ,="  | SMAR | RTPA  | Y P  | URCH | ASE   | (VA  | RIAB | LE R | ATE) | ",=" | SMAR | RTPA   | Y",= | *461 | 167*1 | ***** | 003  | 5"  |
| 6 =  | "200               | 12345   | 67"     | ,="职  | 天和    | 斗技派  | <b>霍</b> 昂 | 開發   | <b>读部</b>   | 使用  | -II-n | ing  | ",=  | "200 | 0120   | 10" | ',=" | 005  | ",= | "20 | 170 | 726.       | 1732 | 258"  | ',=" | 一般   | 退     | Į",  | ="V] | ISA", | ="4  | 9381 | 7*** | ***] | 213" | ,=-1 | 10.0   | 0,=" | ST40 | 37",= | ="00] | ",=  | "9  |
| 7 =  | "200               | 12345   | 67"     | ,="职  | 天和    | 斗技   | 電品         | 開發   | 會部          | 使用  | -n    | ing  | ",=  | 200  | 0120   | 10" | ',=" | 005  | ",= | "20 | 170 | 726.       | 1734 | 119"  | ',=" | 一般   | 退     | 資",  | ="V] | ISA", | ="4  | 9381 | 7*** | ***] | 213" | ,=-5 | 5.00   | ,="S | T403 | 8",=" | '002' | ',=" | 91  |
| 8 =  | "200               | 12345   | 67"     | ,="职  | 天和    | ¥技i  | 霍品         | 開發   | 後部          | 使F  | -H-n  | ing  | ",=  | 200  | 0120   | 10" | ,="  | 005  | ",= | "20 | 170 | 726.       | 1835 | 541'  | ,="  | 取涉   | 退     | 皆",  | ="V] | ISA"  | ="4  | 9381 | 7*** | ***] | 213" | ,=10 | 0.00   | ,="S | T403 | 7",=  | '001' | ,="  | 91  |
| 9 =  | "200               | 12345   | 67"     | -"职   | 天和    | 斗技。  | 霍品         | 開發   | <b>读部</b>   | 使用  | 刊-n   | ing  | ",=  | "200 | 0120   | 10" | ,="  | 005  | ",= | "20 | 170 | 726.       | 1836 | 531"  | ,="  | 取涉   | 退     | 資",  | ="V] | ISA", | ="4  | 9381 | 7*** | ***] | 213" | ,=5. | .00,   | ="ST | 4038 | ",="( | 002", | ="9  | 12  |
| 10 = | "200               | 12345   | 67"     | ="职   | 天和    | 斗技   | 霍品         | 開發   | 後部          | 使用  | H-n   | ing  | ",=  | 200  | 0120   | 10" | ,="  | 005  | ",= | "20 | 170 | 726        | 1841 | 153"  | ,="  | 一般   | 较     | 员",  | ="V] | ISA"  | ="4  | 9381 | 7*** | ***] | 213" | ,=1. | .00,   | ="ST | 4045 | ",="( | 008", | ="9  | 12  |
| 1 =  | "200               | 12345   | 67"     | ="职   | 天和    | 斗技。  | 霍品         | 開發   | <b>读部</b>   | 使用  | -II-1 | ing  | ",=  | 200  | 0120   | 10" | ,="  | 005  | ",= | "20 | 170 | 801        | 1044 | 158"  | ,="  | 一般   | 校     | ","  | ="V] | ISA", | ="4  | 9381 | 7*** | ***] | 213" | ,=1. | .00,   | ="ST | 4076 | ",="( | 009", | ="9  | 12  |
| 2 =  | "200               | 12345   | 67"     | ="职   | 天和    | 斗技派  | 霍昂         | 開發   | 後部!         | 使用  | -E    | ing  | ",=  | 200  | 0120   | 10" | ,="  | 005  | ",= | "20 | 170 | 801        | 1045 | 525"  | ,="  | 一般   | 较     | "",  | ="V] | ISA"  | ="4  | 9381 | 7*** | ***] | 213" | ,=2. | .00,   | ="ST | 4077 | ",="( | 010", | ="9  | 12  |
| 3 =  | "200               | 12345   | 67"     | ="职   | 天和    | 斗技。  | 和日         | 開發   | 後部          | 使用  | -II-I | ing  | ",=  | 200  | 0120   | 10" | ,="  | 005  | ",= | "20 | 170 | 801        | 1045 | 548*  | ,="  | 一般   | 较     | 易",  | ="V] | ISA", | ="4  | 9381 | 7*** | ***] | 213" | ,=3. | .00,   | ="ST | 4078 | ",="( | 011", | ="9  | 12  |
| 4 =  | "200               | 12345   | 67"     | ="职   | 天和    | 斗技商  | 霍昂         | 開發   | き部!         | 使用  | H-n   | ing  | ",=  | "200 | 0120   | 10" | ,="  | 005  | ",= | "20 | 170 | 801        | 1046 | 610*  | ,="  | 一般   | 校     | ",   | ="V] | ISA", | ="4  | 9381 | 7*** | ***] | 213" | ,=4. | .00,   | ="ST | 4079 | ",="( | 012", | ="9  | 12  |
| .5 = | "2003              | 12345   | 67"     | ="职   | 天和    | 斗技   | 套品         | 開發   | 後部          | 使月  | -H-n  | ing  | ",=  | 200  | 0120   | 10" | ,="  | 005  | ",= | "20 | 170 | 801        | 1047 | 720"  | ,="  | 一般   | 较     | ",   | ="M2 | STER  | 2",= | 524  | 132* | **** | *200 | 2",= | =5.0   | 0,=" | ST28 | 10",= | ="013 | ",=  | "9  |
| 6 =  | "200               | 12345   | 67"     | -"职   | 天和    | 斗技。  | 霍品         | 開發   | 後部          | 使F  | -n    | ing  | ",=  | "200 | 0120   | 10" | ,="  | 005  | ",= | "20 | 170 | 801        | 1048 | 857"  | ,="  | 一般   | 较多    | ·",  | ="M7 | STER  | 2",= | "524 | 132* | **** | *200 | 2",= | =6.0   | 0,=" | ST28 | 11"," | ="014 | ",=  | "9  |
| 7 =  | "200               | 12345   | 67"     | ="职   | 天和    | 斗技。  | 作品         | 開發   | <b>读部</b>   | 使F  | -II-n | ing  | ",=  | 200  | 0120   | 10" | ,="  | 005  | ",= | "20 | 170 | 801        | 1049 | 921   | ,="  | 一般   | 较多    | ·",  | ="M7 | STER  | 2",= | 524  | 132* | **** | *200 | 2",= | -7.0   | 0,=" | ST28 | 12"," | ="015 | ",=  | "9  |
|      | "200               | 12345   | 67"     | ="职   | 天和    | 4技   | <b>花</b> 日 | 開發   | 後部!         | 使用  | -II-n | ing  | ",=  | 200  | 0120   | 10" | ,="  | 005  | ",= | "20 | 170 | 801        | 1049 | 945"  | ,="  | 一般   | 较     | ·    | ="M2 | STER  | 2",= | "524 | 132* | **** | *200 | 2",= | =8.0   | 0,=" | ST28 | 13"," | ="016 | ·",= | "9  |
| 9 =  | "200:              | 12345   | 67"     | -"职   | 天和    | 斗技商  | 霍品         | 開發   | ()          | 使F  | H-n   | ing  | ",=  | "200 | 0120   | 10" | ,="  | 005  | ",= | "20 | 170 | 801.       | 1050 | 015"  | ,="  | 一般   | 校     | ·"," | ="M7 | STER  | 2",= | "524 | 132* | **** | *200 | 2",= | -9.0   | 0,=" | ST28 | 14"," | -"017 | ",=  | "9  |
| :0 = | "200:              | 12345   | 67"     | ="职   | 天和    | 斗技商  | 新日         | 開考   | 後部          | 使用  | -n    | ing  | ",=  | 200  | 0120   | 10" | ,="  | 005  | ",= | "20 | 170 | 801        | 1050 | 043"  | ,="  | 一般   | 较多    | ".,  | ="M  | STER  | 2",= | "524 | 132* | **** | *200 | 2",= | =10.   | 00,= | "ST2 | 815"  | ="0]  | .8", | ="  |
| 1 =  | "200:              | 12345   | 67"     | -"职   | 天和    | 斗技商  | <b>能</b> 品 | 開發   | 後部!         | 使F  | -II-n | ing  | ",=  | "200 | 0120   | 10" | ,="  | 005  | ",= | "20 | 170 | 801        | 1051 | 113   | ,="  | 一般   | 较多    | ".,  | ="M2 | STER  | 2",= | "524 | 132* | **** | *200 | 2",= | -11.   | 00,= | "ST2 | 816"  | ="0]  | 9",  | ="  |
| 2 =  | "200               | 12345   | 67"     | ="职   | 天和    | 斗技。  | <b>新日</b>  | 開    | 後部          | 使月  | -n    | ing  | ",=  | "200 | 0120   | 10" | ,="  | 005  | ",= | "20 | 170 | 801        | 1051 | 139*  | ,="  | 一般   | 较     | "·,  | ="M7 | STER  | 2",= | "524 | 132* | **** | *200 | 2",= | -12.   | 00,= | "ST2 | 817"  | ="02  | 0",  | ="  |
| 23 = | "200               | 12345   | 67"     | -"职   | 天和    | 斗技   | 至品         | 開發   | 後部!         | 使月  | -n    | ing  | ",=  | "200 | 0120   | 10" | ,="  | 005  | ",= | "20 | 170 | 801        | 1052 | 208   | ,="  | 一般   | 校     | ·",  | ="M  | STER  | 2",= | "524 | 132* | **** | *200 | 2",= | -13.   | 00,= | "ST2 | 818"  | ="02  | 1",  | ="  |
| 24 = | "200               | 12345   | 67"     | ="职   | 天和    | 斗技   | 香品         | 開發   | <b>读</b> 部  | 使用  | II-n  | ing  | ",=  | "200 | 0120   | 10" | ,="  | 005  | ",= | "20 | 170 | 801        | 1052 | 238"  | ,="  | 一般   | 较多    | ".   | ="M7 | STER  | 2",= | "524 | 132* | **** | *200 | 2",= | =14.   | 00,= | "ST2 | 819"  | ="02  | 2",  | ="  |
| 25 = | "200               | 2345    | 67"     |       | 天和    | 斗技   | 希日         | 開系   | (金音)        | (中F | H-n   | ing  |      | 200  | 0120   | 10" | .="  | 005  |     | "20 | 170 | 801        | 1053 | 312"  | .="  |      | ·交!   |      | ="M  | STER  | .=   | "524 | 132* | **** | *200 | 2".= | 15.    | 00.= | "ST2 | 820"  | ="0   | 31 . | ="  |

#### 也可使用 Excel 開啟

| ▲ 日 5 · (<br>構案 常用)                      | (?<br>插入 版面配置 公3             | 式 資料          | 校開           | 邊視 Foxit PI    | DF            | 2017091511145       | 9 - Excel        |                     |      |        |       |                    |                     | A   | ? E | 囙<br>xoft 帳戶 | a ×<br>⊶ □ |
|------------------------------------------|------------------------------|---------------|--------------|----------------|---------------|---------------------|------------------|---------------------|------|--------|-------|--------------------|---------------------|-----|-----|--------------|------------|
| 着 苏 剪下                                   | 新細明體                         | 12 · A        | A' =         | = **           | 自動換列          | 通用格式 *              |                  |                     | E= 3 | × 🗎    | Σ     | 動加總 -              | <b>₽</b> ▼ <b>#</b> |     |     |              |            |
| ■□ · · · · · · · · · · · · · · · · · · · | •<br>8式 B <i>I</i> U • ⊞ • ⊴ | - <u>A</u> -4 | <b>4</b> . ■ |                | ➡ 跨欄置中 →      | \$ - % • .00 .00    | 設定格式化 格<br>的條件 * | i式化為 儲存格<br>表格・ 様式・ | 插入删除 | 余格3    | 1 ↓ 垣 | 【滿 -<br>排)<br>ì除 - | >與篩選 尋找與<br>、 選取、   | 100 |     |              |            |
| 剪貼簿                                      | ₲ 字型                         |               | 5            | 對齊方式           | a 3           | 数値 ら                | 標                | :式:                 | 儲存   | 格      |       | 編朝                 | R.                  |     |     |              | ^          |
| D10                                      | • : × ~ fx                   | ="005"        |              |                |               |                     |                  |                     |      |        |       |                    |                     |     |     |              | ~          |
| A                                        | B                            | С             | D            | E              |               | F                   | G                | н                   | 1    | 1      | К     | L                  | M                   | N   | 0   | P            | C 🔺        |
| 1 商店代號 商                                 | 明店名稱                         | 端末機代號         | 批次號碼         | 系統時間           | 交易別名稱         |                     | 卡別               | 卡號                  | 交易金額 | 授權碼    | 調閉場號  | 序號                 | 交易備註                |     |     |              |            |
| 2 2001234567 聯                           | #天科技產品開發部使用-ming             | 20012010      | 001          | 20170627180338 | 一般交易          |                     | JCB              | 356050*****1714     | 1    | ST4825 | 001   | 912010001015       |                     |     |     |              |            |
| 3 2001234567 聯                           | #天科技產品開發部使用-ming             | 20012010      | 001          | 20170627184409 | 一般交易          |                     | JCB              | 356050*****1714     | 1    | ST4826 | 002   | 912010001022       |                     |     |     |              |            |
| 4 2001234567 聯                           | #天科技產品開發部使用-ming             | 20012010      | 001          | 20170627194132 | 一般交易          |                     | U CARD           | 99*****0006         | 1    | ST0106 | 003   | 912010001027       |                     |     |     |              |            |
| 5 2001234567 耶                           | #天科技產品開發部使用-ming             | 20012010      | 001          | 20170804164250 | SMARTPAY PURC | HASE (VARIABLE RATE | ) SMARTPAY       | 461167*****00035    | 2    |        | 016   | 721608000824       |                     |     |     |              |            |
| 6 2001234567 聯                           | #天科技產品開發部使用-ming             | 20012010      | 005          | 20170726173258 | 一般退貨          |                     | VISA             | 493817*****1213     | -10  | ST4037 | 001   | 912010004382       |                     |     |     |              |            |
| 7 2001234567 聯                           | #天科技產品開發部使用-ming             | 20012010      | 005          | 20170726173419 | 一般退貨          |                     | VISA             | 493817*****1213     | -5   | ST4038 | 002   | 912010004386       |                     |     |     |              |            |
| 8 2001234567 聯                           | #天科技產品開發部使用-ming             | 20012010      | 005          | 20170726183541 | 取清退貨          |                     | VISA             | 493817*****1213     | 10   | ST4037 | 001   | 912010004382       |                     |     |     |              |            |
| 9 2001234567 職                           | #天科技產品開發部使用-ming             | 20012010      | 005          | 20170726183631 | 取消退貨          |                     | VISA             | 493817*****1213     | 5    | ST4038 | 002   | 912010004386       |                     |     |     |              |            |
| 10 2001234567 開始                         | #天科技產品開發部使用-ming             | 20012010      | 005          | 20170726184153 | 一般交易          |                     | VISA             | 493817*****1213     | 1    | ST4045 | 008   | 912010005441       |                     |     |     |              |            |
| 11 2001234567 聯                          | #天科技產品開發部使用-ming             | 20012010      | 005          | 20170801104458 | 一般交易          |                     | VISA             | 493817*****1213     | 1    | ST4076 | 009   | 912010005446       |                     |     |     |              |            |
| 12 2001234567 聯                          | #天科技產品開發部使用-ming             | 20012010      | 005          | 20170801104525 | 一般交易          |                     | VISA             | 493817*****1213     | 2    | ST4077 | 010   | 912010005449       |                     |     |     |              |            |
| 13 2001234567 聯                          | #天科技產品開發部使用-ming             | 20012010      | 005          | 20170801104548 | 一般交易          |                     | VISA             | 493817*****1213     | 3    | ST4078 | 011   | 912010005452       |                     |     |     |              |            |
| 14 2001234567 聯                          | #天科技產品開發部使用-ming             | 20012010      | 005          | 20170801104610 | 一般交易          |                     | VISA             | 493817*****1213     | 4    | ST4079 | 012   | 912010005455       |                     |     |     |              |            |
| 15 2001234567 聯                          | #天科技產品開發部使用-ming             | 20012010      | 005          | 20170801104720 | 一般交易          |                     | MASTER           | 524132*****2002     | 5    | ST2810 | 013   | 912010005460       |                     |     |     |              | _          |
| 16 2001234567 聯                          | #天科技產品開發部使用-ming             | 20012010      | 005          | 20170801104857 | 一般交易          |                     | MASTER           | 524132*****2002     | 6    | ST2811 | 014   | 912010005463       |                     |     |     |              |            |
| 17 2001234567 聯                          | #天科技產品開發部使用-ming             | 20012010      | 005          | 20170801104921 | 一般交易          |                     | MASTER           | 524132*****2002     | 7    | ST2812 | 015   | 912010005466       |                     |     |     |              |            |
| 18 2001234567 聯                          | #天科技產品開發部使用-ming             | 20012010      | 005          | 20170801104945 | 一般交易          |                     | MASTER           | 524132*****2002     | 8    | ST2813 | 016   | 912010005469       |                     |     |     |              |            |
| 19 2001234567 耶                          | #天科技產品開發部使用-ming             | 20012010      | 005          | 20170801105015 | 一般交易          |                     | MASTER           | 524132*****2002     | 9    | ST2814 | 017   | 912010005472       |                     |     |     |              |            |
| 20 2001234567 聯                          | #天科技產品開發部使用-ming             | 20012010      | 005          | 20170801105043 | 一般交易          |                     | MASTER           | 524132*****2002     | 10   | ST2815 | 018   | 912010005475       |                     |     |     |              |            |
| 21 2001234567 聯                          | #天科技產品開發部使用-ming             | 20012010      | 005          | 20170801105113 | 一般交易          |                     | MASTER           | 524132****2002      | 11   | ST2816 | 019   | 912010005478       |                     |     |     |              |            |

### 【部份匯出】畫面

有勾選的狀態下,代表部份匯出(不可跨頁)。

|    |                |                                           | 鋨<br>Tran  | 限行特約m<br>saction G | 商店收單平<br>Gateway Sol | 台<br>lution |        | 80268  | 351AD [ <mark>登出</mark> ] |
|----|----------------|-------------------------------------------|------------|--------------------|----------------------|-------------|--------|--------|---------------------------|
| 我的 | • 系統 •         | 查詢 ▼ 交易 ▼                                 |            |                    |                      |             |        |        |                           |
|    | 結帳交易<br>掂:聯天科技 | 5明細查詢<br><sub>產品開發部使用-ming</sub> (2001234 | 567) > 端末機 | : (20012010        | ))                   |             | 員細     | 部分匯出   |                           |
|    | 商店代號           | 商店名稱                                      | 端末機代號      | 批次號碼               | 主機銷售筆數               | 主機銷售金額      | 主機退貨筆數 | 主機退貨金額 | 結帳時間                      |
|    | 2001234567     | 聯天科技產品開發部使用-ming                          | 20012010   | 001                | 1                    | 2           | 0      | 0      | 2017-08-04                |
|    | 2001234567     | 聯天科技產品開發部使用-ming                          | 20012010   | 005                | 37                   | 9,381       | 0      | 0      | 2017-08-04                |

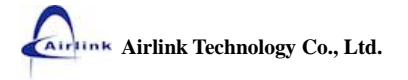

# 交易

# 商店退貨作業

開啟本功能方式

- A. 【選單】上點選【交易】/【商店退貨作業】。
- B. 若【商店退貨作業】有設捷徑,在捷徑上點選【商店退貨作業】。

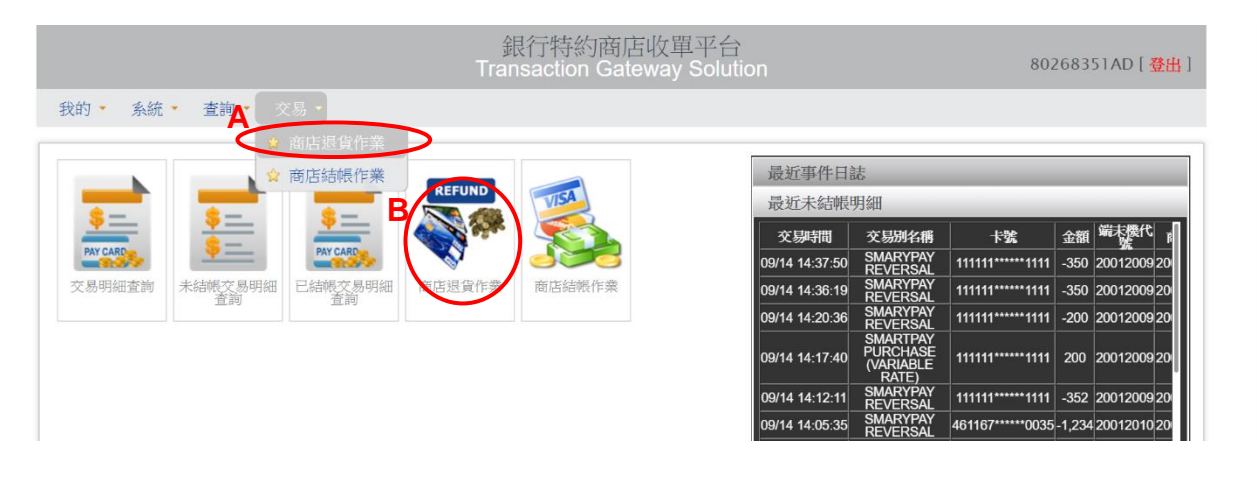

輸入相關資料後按下【確認執行】按鈕。

| 退貨作業<br>▶ 商店:職天科技產品開發部使用-ming (2 | 請選擇端末機:<br>20012009 20012009 20012009                                                    |
|----------------------------------|------------------------------------------------------------------------------------------|
| 系統時間 交易時間 交易別<br>名稱              | 交易時間         調閱編號         字號         批決號碼         交易備註           請輸入調閱編號 <t< th=""></t<> |
|                                  | 交易金額         批次號碼           請輸入批次號碼                                                      |
|                                  | 交易備註         卡號末四碼           請輸入交易備註         請輸入卡號末四                                     |

欄位說明

| 欄位名稱 | 可空白 | 最少字元 | 最多字元 | 備註            |
|------|-----|------|------|---------------|
| 端末機  | 否   | NA   | NA   | 選擇或輸入完整端末機代號。 |
| 交易時間 | 可   | NA   | NA   | YYYY-MM-DD。   |
| 交易金額 | 可   | 1    | 12   |               |
| 交易備註 | 可   | 1    | 20   | 可輸入關鍵字做模糊查詢   |

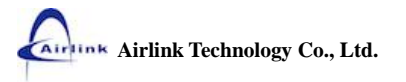

| 調閱編號  | 可 | 1 | 6 |  |
|-------|---|---|---|--|
| 批次號碼  | 可 | 1 | 3 |  |
| 卡號末四碼 | 可 | 4 | 4 |  |

【商店退貨作業】查詢畫面。

|                                                                                                    |                | 80268351  | AD [ 登出 ] |                 |       |           |        |        |              |      |      |  |
|----------------------------------------------------------------------------------------------------|----------------|-----------|-----------|-----------------|-------|-----------|--------|--------|--------------|------|------|--|
| 我的 • 条統 • 查詢 • 交易 •                                                                                              |                |           |           |                 |       |           |        |        |              |      |      |  |
| <ul> <li>         退貨作業         <ul> <li>             ∑             <sup>®</sup> <sup>®</sup></li></ul></li></ul> |                |           |           |                 |       |           |        |        |              |      |      |  |
| 系統時間                                                                                                    | 交易時間           | 交易別<br>名稱 | 卡別        | 卡號              | 交易金額  | 已退貨<br>金額 | 授權碼    | 調閱編號   | 序號           | 批次號碼 | 交易備註 |  |
| 2017/09/12 14:47:41                                                                                              | 09/12 14:47:40 | 一般交易      | JCB       | 356050*****1218 | 5     | 1         | ST4991 | 000005 | 912009013075 | 013  |      |  |
| 2017/09/12 15:29:11                                                                                              | 09/12 15:29:11 | 一般交易      | JCB       | 356050*****1218 | 100   |           | ST4992 | 000001 | 912009014089 | 014  |      |  |
| 2017/09/12 15:29:29                                                                                              | 09/12 15:29:28 | 一般交易      | VISA      | 493817*****9601 | 3,100 |           | ST4131 | 000002 | 912009014091 | 014  |      |  |
| 2017/09/12 15:30:24                                                                                              | 09/12 15:30:23 | 一般交易      | JCB       | 356050*****1218 | 5     |           | ST4993 | 000001 | 912009015095 | 015  |      |  |

#### 退貨步驟

- 1. 勾選要退貨的資料(一次只能勾選一筆)。
- 2. 按下【退貨】按鈕。

| 銀行特約商店收單平台<br>Transaction Gateway Solution 80268351AD [登出]         |                |           |      |                 |       |           |        |        |              |      |      |
|--------------------------------------------------------------------|----------------|-----------|------|-----------------|-------|-----------|--------|--------|--------------|------|------|
| 我的 • 系統 • 查詢                                                       | • 交易 •         |           |      |                 |       |           |        |        |              |      |      |
| 2<br>浸貨作業<br>→ 商店: 聯天科技產品開發部使用-ming (2001234567) > 端末機: (20012009) |                |           |      |                 |       |           |        |        |              |      |      |
| 系統時間                                                               | 交易時間           | 交易別<br>名稱 | 卡别   | 卡號              | 交易金額  | 已退貨<br>金額 | 授權碼    | 調閱編號   | 序號           | 批次號碼 | 交易備註 |
| 2017/09/12 14:47:41                                                | 09/12 14:47:40 | 一般交易      | JCB  | 356050*****1218 | 5     | 1.5       | ST4991 | 000005 | 912009013075 | 013  |      |
| 2017/09/12 15:29:11                                                | 09/12 15:29:11 | 一般交易      | JCB  | 356050*****1218 | 100   | S         | ST4992 | 000001 | 912009014089 | 014  |      |
| 2017/09/12 15:29:29                                                | 09/12 15:29:28 | 一般交易      | VISA | 493817*****9601 | 3,100 | S         | ST4131 | 000002 | 912009014091 | 014  |      |
| 017/09/12 15:30:24                                                 | 09/12 15:30:23 | 一般交易      | JCB  | 356050*****1218 | 5     | 5         | ST4993 | 000001 | 912009015095 | 015  |      |

選擇【全部退貨】或【部分退貨】,並輸入【退貨金額】,其中【已退貨金額】+【退貨金額】
 不可大於【交易金額】,輸入完成後按下【確定執行】按鈕執行。

| 退貨作業                |                |              | 退貨類型:           | ×      |      | 退  |         |
|---------------------|----------------|--------------|-----------------|--------|------|----|---------|
| )商店:聯天科技產品開         | 制發部使用-ming (2) | 001234567) 🕽 | ● 部分退貨 ●        | 全部退貨   |      |    |         |
| 系統時間                | 交易時間           | 交易別<br>名稱    | 退貨內容:<br>交易金額 5 | 一 没權碼  | 調閱編號 | 序號 | 批次號碼 交易 |
|                     |                |              | 已退貨金額 0         | 574991 |      |    |         |
| 2017/09/12 15:29:11 |                |              | 祖信公苑            | 5T4992 |      |    |         |
|                     |                |              | 退員金額 5          | 514131 |      |    |         |
|                     |                |              | 「神經動行           | TADA   |      |    |         |

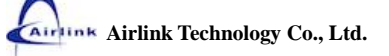

| 欄位名稱  | 可空白 | 最少字元 | 最多字元 | 備註             |
|-------|-----|------|------|----------------|
| 退貨類型  | 否   | NA   | NA   | 可選擇 部分退貨或全部退貨。 |
| 交易金額  | 否   | NA   | NA   | 系統自動帶出,不可修改。   |
| 已退貨金額 | 否   | NA   | NA   | 系統自動帶出,不可修改。   |
| 退貨金額  | 否   | 1    | 12   | 退貨金額不可大於交易金額。  |

- 4. 顯示退貨結果。
  - ▶ 若退貨成功,【結果】欄位會顯示"退貨成功",且有授權碼。

|                                 |                 | 802             | 268351A | [ <mark>出登</mark> ] J. |        |              |      |      |      |                           |  |  |
|---------------------------------|-----------------|-----------------|---------|------------------------|--------|--------------|------|------|------|---------------------------|--|--|
| 我的 • 系統 • 查詢 • 交易 •             |                 |                 |         |                        |        |              |      |      |      |                           |  |  |
| 退貨作業                            |                 |                 |         |                        |        |              | し。退貨 | 金選   | 上一頁  | <b>冬</b><br><sub>搜辱</sub> |  |  |
| > 商店:聯天科技產品開發部使用                | ming (200123456 | 7) )端末機:(2001   | 12009)  |                        |        |              |      |      |      |                           |  |  |
| 系統時間 交易時間                       | 交易別 卡別<br>名稱 卡別 | 小 卡號            | 交易金額    | 退貨金額                   | 調閱編號   | 序號           | 批次號碼 | 交易備記 | 結果   | 授權碼                       |  |  |
| 2017/09/12 15:30:24 09/12 15:30 | 23 一般交易 JCE     | 356050*****1218 | 5       | 5                      | 000001 | 912009015095 | 015  |      | 退貨成功 | ST5009                    |  |  |

### ▶ 若退貨失敗,【結果】欄位會顯示"退貨失敗[原因碼]",且沒有授權碼。

|                                           | Transaction Gateway Solution |             |            |                 |      |      |        |              |      |      |           |     |
|-------------------------------------------|------------------------------|-------------|------------|-----------------|------|------|--------|--------------|------|------|-----------|-----|
| 我的• 系統                                    | ℃▼ 查詢 ▼                      | 交易 🝷        |            |                 |      |      |        |              |      |      |           |     |
| 退貨作業<br>該資 (2001234567) > 端末機: (20012009) |                              |             |            |                 |      |      |        |              |      |      |           |     |
| 系統時                                       | 間 交                          | 易時間 交!      | 易別<br>編 卡別 | 卡號              | 交易金額 | 退貨金額 | 調閱編號   | 序號           | 批次號碼 | 交易備註 | 結果        | 授權碼 |
| 2017/09/12 1                              | 4:47:41 09/12                | 14:47:40 一般 | 交易 JCB     | 356050*****1218 | 5    | 1    | 000005 | 912009013075 | 013  |      | 退貸失敗 [12] |     |

5. 按下【上一頁】按鈕回到退貨作業繼續其他退貨。

|                     | 銀行特約商店收單平台<br>Transaction Gateway Solution |            |        |                 |       |      |        |              |      |      |      | D [ 登出 ]                  |  |
|---------------------|--------------------------------------------|------------|--------|-----------------|-------|------|--------|--------------|------|------|------|---------------------------|--|
| 我的• 系統• 查           | 我的 • 余統 • 查詢 • 交易 •                        |            |        |                 |       |      |        |              |      |      |      |                           |  |
| 退貨作業                |                                            | (000.10)   |        |                 |       |      |        |              | 返貨   | 「重選  | 上一頁  | <b>冬</b><br><sub>復尋</sub> |  |
| > 商店: 聯大科技產品        | 品開發部使用-min                                 | ig (200123 | 34567) | ) ▶ 端末機:(2001   | 2009) |      |        |              |      |      |      |                           |  |
| 系統時間                | 交易時間                                       | 交易別<br>名稱  | 卡別     | 卡號              | 交易金額  | 退貨金額 | 調閱編號   | 序號           | 批次號碼 | 交易備註 | 結果   | 授權碼                       |  |
| 2017/09/12 15:30:24 | 09/12 15:30:23                             | 一般交易       | JCB    | 356050*****1218 | 5     | 5    | 000001 | 912009015095 | 015  |      | 退貨成功 | ST5009                    |  |

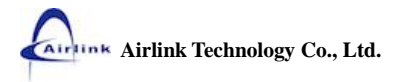

# 商店結帳作業

開啟本功能方式

- A. 【選單】上點選【交易】/【商店結帳作業】。
- B. 若【商店結帳作業】有設捷徑,在捷徑上點選【商店結帳作業】。

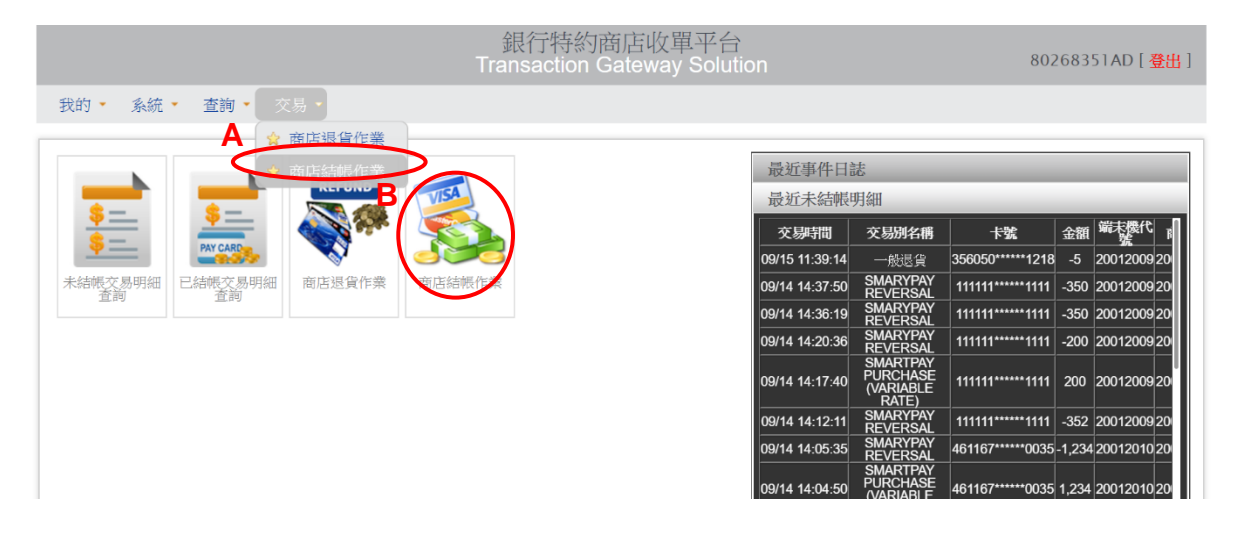

【商店結帳作業】查詢畫面。

|    | 銀行特約商店收單平台<br>Transaction Gateway Solution 80268351AD [登出] |           |               |        |        |        |        |                     |  |  |  |  |  |
|----|------------------------------------------------------------|-----------|---------------|--------|--------|--------|--------|---------------------|--|--|--|--|--|
| 我的 | <ul> <li>▲ 系統 • 子</li> </ul>                               | 査詢 🔹 交易 🔸 |               |        |        |        |        |                     |  |  |  |  |  |
| 商」 | 店結帳作業                                                      | 業         |               |        |        |        | 副明細    |                     |  |  |  |  |  |
| )商 | 店:聯天科技產                                                    | 品開發部使用-mi | ng (200123456 | 57)    |        |        |        |                     |  |  |  |  |  |
|    | 商店代號                                                       | 端末機代號     | 批次號碼          | 主機銷售筆數 | 主機銷售金額 | 主機退貨筆數 | 主機退貨金額 | 結帳期限                |  |  |  |  |  |
|    | 2001234567                                                 | 20012011  | 001           | 2      | 13,001 | 0      | 0      | 2017/10/05 09:59:30 |  |  |  |  |  |
|    | 2001234567                                                 | 20012009  | 005           | 11     | 1,655  | 0      | 0      | 2017/12/23 11:39:15 |  |  |  |  |  |
|    | 2001234567                                                 | 20012009  | 016           | 25     | 15,878 | 2      | 6      | 2017/12/23 11:39:15 |  |  |  |  |  |
|    | 2001234567                                                 | 20012010  | 003           | 1      | 480    | 0      | 0      | 2017/12/22 14:05:35 |  |  |  |  |  |

#### 查看明細

- 1. 勾選要查詢的端末機。
- 2. 按下【明細】按鈕。

|   | 銀行特約商店收單平台<br>Transaction Gateway Solution 80268351AD [登出] |                    |                     |                       |              |        |        |                |                     |  |  |  |  |
|---|------------------------------------------------------------|--------------------|---------------------|-----------------------|--------------|--------|--------|----------------|---------------------|--|--|--|--|
| 4 | 我的 🔸                                                       | 系統 • 查             | ∑詢・ 交易・             |                       |              |        |        |                |                     |  |  |  |  |
| Ī | 商店                                                         | 「結帳作業              |                     |                       |              |        |        | <b>2</b><br>明細 |                     |  |  |  |  |
|   | > 商店                                                       | i : 聊大科技產品<br>商店代號 | 品開發部使用-mir<br>端末機代號 | 1g (200123456<br>批次號碼 | 1)<br>主機銷售筆數 | 主機銷售金額 | 主機退貨筆數 | 主機退貨金額         | 結帳期限                |  |  |  |  |
| 1 |                                                            | 2001234567         | 20012011            | 001                   | 2            | 13,001 | 0      | 0              | 2017/10/05 09:59:30 |  |  |  |  |
| 1 |                                                            | 2001234567         | 20012009            | 005                   | 11           | 1,655  | 0      | 0              | 2017/12/23 11:39:15 |  |  |  |  |
| 0 |                                                            | 2001234567         | 20012009            | 016                   | 25           | 15,878 | 2      | 6              | 2017/12/23 11:39:15 |  |  |  |  |
| 0 |                                                            | 2001234567         | 20012010            | 003                   | 1            | 480    | 0      | 0              | 2017/12/22 14:05:35 |  |  |  |  |

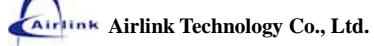

3. 按下【上一頁】可返回【商店結帳作業】畫面。

|          |                     | 802            | 268351AD          | [ 登出 ]          |        |        |        |              |      |      |                         |
|----------|---------------------|----------------|-------------------|-----------------|--------|--------|--------|--------------|------|------|-------------------------|
| 我的 🔹 系   | 統 • 查詢 • 交易 •       | •              |                   |                 |        |        |        |              |      |      |                         |
| 未結帳      | 交易明細查詢              | ning (20012345 | 67) <b>&gt;</b> i | 端末機:20012011    |        |        |        |              |      | 3    |                         |
| 端末機代號    | 系統時間                | 交易別名稱          | 卡別                | 卡號              | 交易金額   | 授權碼    | 調閱編號   | 序號           | 批次號碼 | 交易備註 | 簽單                      |
| 20012011 | 2017/06/28 09:43:57 | 一般交易           | JCB               | 356050*****1714 | 10,000 | ST4827 | 000001 | 912011001007 | 001  |      |                         |
| 20012011 | 2017/06/28 09:59:30 | 一般交易           | JCB               | 356050*****1714 | 3,001  | ST4828 | 000002 | 912011001009 | 001  |      | 10.09<br>10.00<br>10.00 |

#### 結帳

- 1. 勾選要結帳的端末機 (可勾選多筆端末機)。
- 2. 按下【結帳】按鈕。

| l   | 銀行特約商店收單平台<br>Transaction Gateway Solution |            |          |      |        |        |        |        |                     |  |  |  |
|-----|--------------------------------------------|------------|----------|------|--------|--------|--------|--------|---------------------|--|--|--|
|     | 我的・ 糸統・ 査詢・ 交易・                            |            |          |      |        |        |        |        |                     |  |  |  |
| 1 ( | 商店結帳作業                                     |            |          |      |        |        |        |        |                     |  |  |  |
|     |                                            | 商店代號       | 端末機代號    | 批次號碼 | 主機銷售筆數 | 主機銷售金額 | 主機退貨筆數 | 主機退貨金額 | 結帳期限                |  |  |  |
|     |                                            | 2001234567 | 20012011 | 001  | 2      | 13,001 | 0      | 0      | 2017/10/05 09:59:30 |  |  |  |
|     |                                            | 2001234567 | 20012009 | 005  | 11     | 1,655  | 0      | 0      | 2017/12/23 11:39:15 |  |  |  |
|     |                                            | 2001234567 | 20012009 | 016  | 25     | 15,878 | 2      | 6      | 2017/12/23 11:39:15 |  |  |  |
|     |                                            | 2001234567 | 20012010 | 003  | 1      | 480    | 0      | 0      | 2017/12/22 14:05:35 |  |  |  |

3. 詢問是否確認要結帳。"是"請按下【確定】,"否"請按下【取消】。

|    |                 |                 |              | 192.168.5.79 顯示: ×<br>確認是否要結例?<br>3 |        |        | 80268351AD [ <mark>登出</mark> ] |                     |  |
|----|-----------------|-----------------|--------------|-------------------------------------|--------|--------|--------------------------------|---------------------|--|
| 我的 | • 系統 •          | 査詢 ▼ 交易 ▼       |              |                                     | UNA AC | -4K/M  |                                |                     |  |
| 商店 | Б結帳作<br>≝∶聯天科技產 | 業<br>品開發部使用-mir | ng (20012345 | 567)                                |        |        | 司細                             |                     |  |
|    | 商店代號            | 端末機代號           | 批次號碼         | 主機銷售筆數                              | 主機銷售金額 | 主機退貨筆數 | 主機退貨金額                         | 結帳期限                |  |
|    | 2001234567      | 20012011        | 001          | 2                                   | 13,001 | 0      | 0                              | 2017/10/05 09:59:30 |  |
|    | 2001234567      | 20012009        | 005          | 11                                  | 1,655  | 0      | 0                              | 2017/12/23 11:39:15 |  |
|    | 2001234567      | 20012009        | 016          | 25                                  | 15,878 | 2      | 6                              | 2017/12/23 11:39:15 |  |
|    | 2001234567      | 20012010        | 003          | 1                                   | 480    | 0      | 0                              | 2017/12/22 14:05:35 |  |

#### 4. 顯示結帳結果。

▶ 若結帳成功,【結帳結果】欄位會顯示"結帳成功"。

|                                   |          |      | 銀行特約商店收單平台<br>Transaction Gateway Solution |          |        | 80268351AD [ <mark>登出</mark> ] |      |  |  |  |
|-----------------------------------|----------|------|--------------------------------------------|----------|--------|--------------------------------|------|--|--|--|
| 我的 · 系統 · 查詢 · 交易 ·               |          |      |                                            |          |        |                                |      |  |  |  |
|                                   |          |      |                                            |          |        |                                |      |  |  |  |
| 商店結帳作業                            | 業【結果】    |      |                                            |          |        |                                | 上一頁  |  |  |  |
| )商店:聯天科技產品開發部使用-ming (2001234567) |          |      |                                            |          |        |                                |      |  |  |  |
| 商店代號                              | 端末機代號    | 批次號碼 | 主機銷售筆數                                     | 主機銷售金額   | 主機退貨筆數 | 主機退貨金額                         | 結帳結果 |  |  |  |
| 2001234567                        | 20012011 | 001  | 2                                          | 13001.00 | 0      | 0.00                           | 結帳成功 |  |  |  |

### ▶ 若結帳失敗,【結帳結果】欄位會顯示"結帳失敗[原因碼]"。

|                                            | 80268351AD [ <mark>登出</mark> ] |      |        |        |        |        |              |  |  |  |
|--------------------------------------------|--------------------------------|------|--------|--------|--------|--------|--------------|--|--|--|
| 我的 🔹 系統 🔹                                  | 查詢 🔹 交易 🔹                      |      |        |        |        |        |              |  |  |  |
| 商店結帳作業【結果】                                 |                                |      |        |        |        |        |              |  |  |  |
| ▶銀行:彰化銀行 ▶商店:聯天科技產品開發部使用-ming (2001234567) |                                |      |        |        |        |        |              |  |  |  |
| 商店代號                                       | 端末機代號                          | 批次號碼 | 主機銷售筆數 | 主機銷售金額 | 主機退貨筆數 | 主機退貨金額 | 結帳結果         |  |  |  |
| 2001234567                                 | 20012010                       | 003  | 1      | 480.00 | 0      | 0.0    | 00 結長失敗 [12] |  |  |  |

5. 按下【上一頁】按鈕,返回到【商店結帳作業】畫面。

|                                    |          | 銀行特約<br>Transaction | 商店收單平台<br>Gateway Solution |        | 802683 | 351AD [ <u>登出</u> ] |  |  |  |
|------------------------------------|----------|---------------------|----------------------------|--------|--------|---------------------|--|--|--|
| 我的 🔹 系統 🔹 查詢 🔹                     | 交易 🝷     |                     |                            |        |        |                     |  |  |  |
| 商店結帳作業【結果】                         |          |                     |                            |        |        |                     |  |  |  |
| ) 商店:哪大科技產品開發部使用-ming (2001234567) |          |                     |                            |        |        |                     |  |  |  |
| 商店代號 端末機                           | 代號 批次號碼  | 主機銷售筆數              | 主機銷售金額                     | 主機退貨筆數 | 主機退貨金額 | 結帳結果                |  |  |  |
| 2001234567 20012                   | 2011 001 | 2                   | 13001.00                   | 0      | 0.00   | 結帳成功                |  |  |  |